# **Kit Instructions**

# **R5 EFT Printer Upgrade**

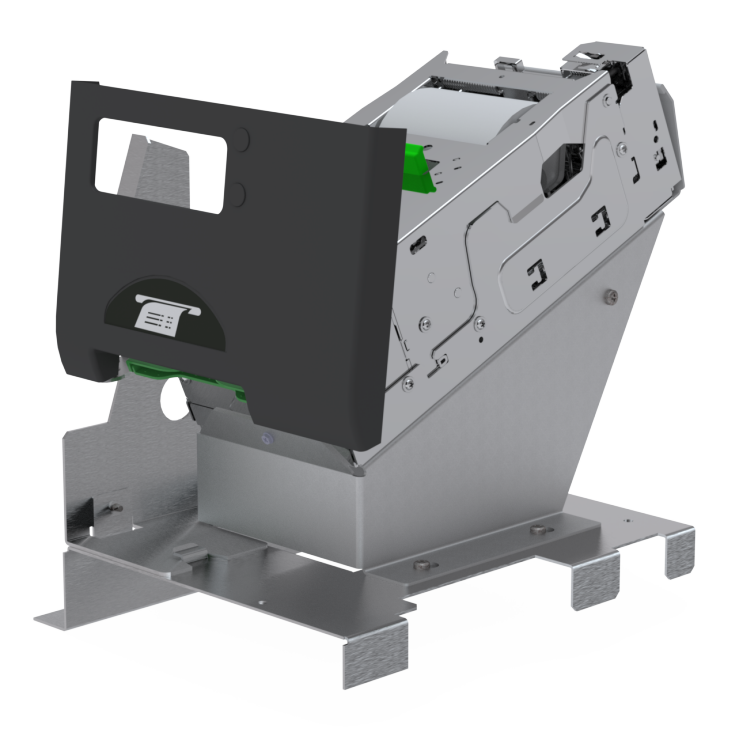

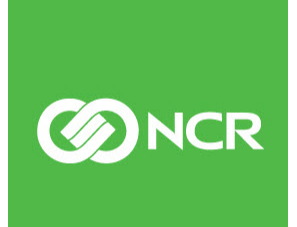

7350-K915 Issue A The product described in this document is a licensed product of NCR Corporation.

NCR is a registered trademark of NCR Corporation. NCR SelfServ<sup>™</sup> Checkout is a trademark of NCR Corporation in the United States and/or other countries. Other product names mentioned in this publication may be trademarks or registered trademarks of their respective companies and are hereby acknowledged.

The terms HDMI and HDMI High-Definition Multimedia Interface, and the HDMI Logo are trademarks or registered trademarks of HDMI Licensing LLC in the United States and other countries.

Where creation of derivative works, modifications or copies of this NCR copyrighted documentation is permitted under the terms and conditions of an agreement you have with NCR, NCR's copyright notice must be included.

It is the policy of NCR Corporation (NCR) to improve products as new technology, components, software, and firmware become available. NCR, therefore, reserves the right to change specifications without prior notice.

All features, functions, and operations described herein may not be marketed by NCR in all parts of the world. In some instances, photographs are of equipment prototypes. Software screen images are representative, and in some cases, may not match a customer's installed software exactly. Therefore, before using this document, consult with your NCR representative or NCR office for information that is applicable and current.

To maintain the quality of our publications, we need your comments on the accuracy, clarity, organization, and value of this book. Please use the link below to send your comments.

Email: FD230036@ncr.com

Copyright © 2021 By NCR Corporation Global Headquarters 864 Spring St. NW Atlanta, GA 30308 United States All Rights Reserved

# **Revision Record**

| Issue | Date     | Remarks     |
|-------|----------|-------------|
| А     | Aug 2021 | First Issue |
|       |          |             |
|       |          |             |

# **R5 EFT Printer Upgrade**

This publication provides procedures for upgrading the existing Self-Service Receipt Printer of a NCR SelfServ<sup>™</sup> Checkout (7350) unit with an R5 EFT Printer.

# **Required Tools**

The following tools are required for upgrading the NCR SelfServ<sup>™</sup> Checkout (7350) unit with an R5 EFT Printer.

- Hand Drill
- M7 or equivalent drill bit
- Magnetized screwdriver to easily handle the screws.

# **Kit Contents**

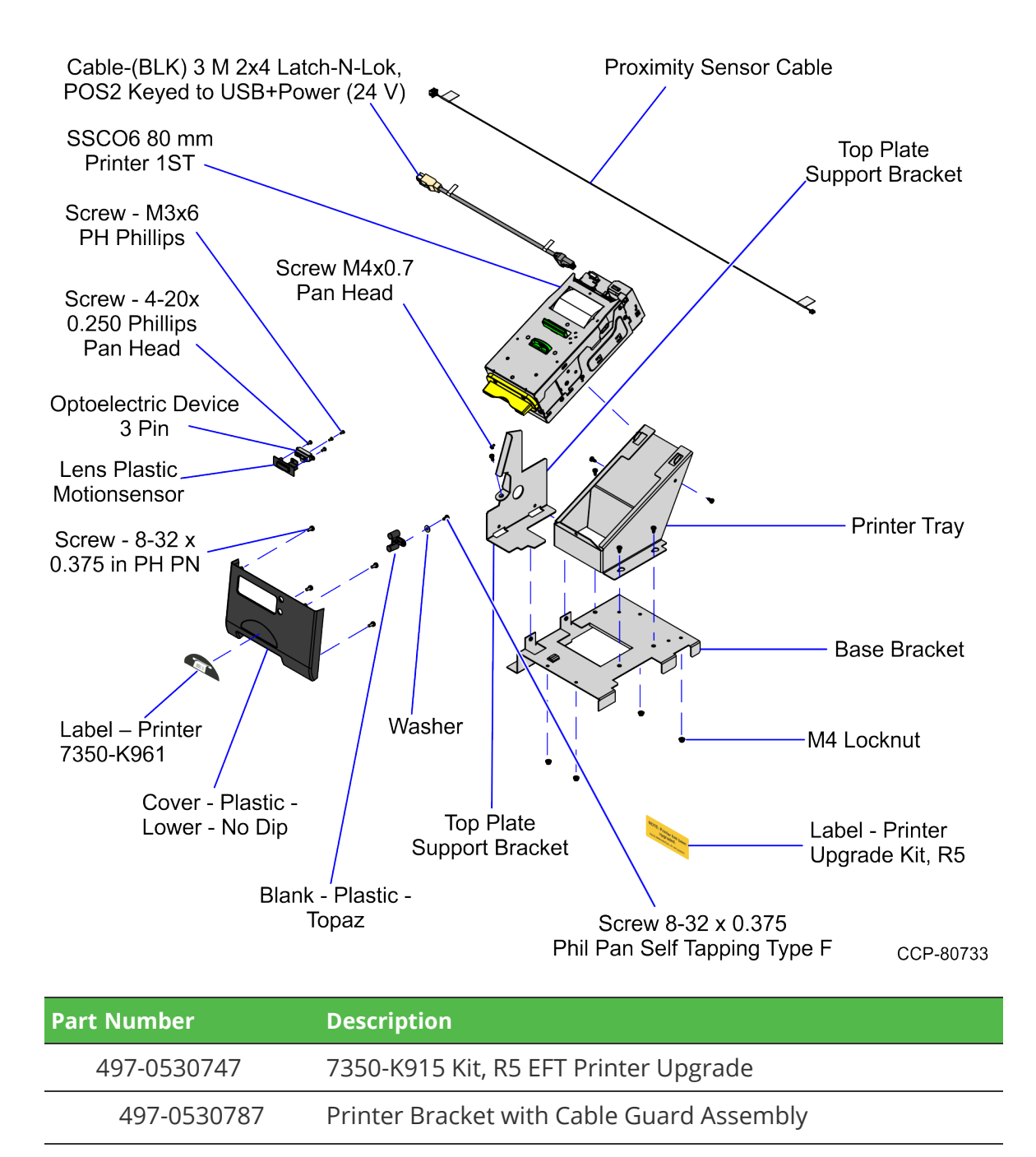

| Part Number   | Description                                                                                            |
|---------------|----------------------------------------------------------------------------------------------------|
| 497-0530788   | Base Bracket                                                                                           |
| 497-0530789   | Top Plate Support Bracket                                                                              |
| 497-0530790   | Printer Tray                                                                                           |
| 497-0530791   | Cable Guard                                                                                            |
| 006-8628182   | Screws - M4 x 0.7, Pan Head Combination Phillips/Slotted,<br>10 mm (5 pcs)                             |
| 006-8628181   | Screws - M4 x 0.7, Flat Head Phillips, 10 mm (2 pcs)                                                   |
| 497-0529281   | SSCO6 80MM PRINTER 1-ST                                                                                |
| 497-0523755   | Cover - Plastic - Lower - No Dip                                                                       |
| 006-8611286   | Screw - 8-32 x 0.375 in Phillips Pan Head, Captive External<br>Tooth Washer, Trivalent Coating (4 pcs) |
| 497-0478391   | Blank - Plastic - Topaz                                                                                |
| 006-8616045   | Metric Zinc-Plated Steel Large-Dia Flat Washer M4 Screw<br>Size, 12 mm OD, 0.9 mm - 1.1 mm Thick       |
| 006-8612446   | Screw - 8-32 x 0.375 in Phil Pan, Self Tapping - Type F                                                |
| 009-0006580   | Screws (Thread Forming Screw) M3                                                                       |
| 497-0508477   | Cable (BLK) 3M 2 x 4 LATCH-N-LOK,POS2 Keyed to<br>USB+Power (24 V)                                     |
| 497-0524269   | Label – Printer 7350-K961                                                                              |
| 497-0530766   | Label - Printer Upgrade Kit, R5                                                                        |
| 497-0456066   | Lens – Plastic – MotionSensor - Lower Door                                                             |
| 006-8616341   | Optoelectronic Device, 3 pin                                                                           |
| 006-8611199   | Screw - 4-20 x 0.250 in Phillips Pan Head, Plastite, Blue Zinc<br>(2 pcs)                              |
| 006-8611077   | Screw-M3x6 PH Phillips (2 pcs)                                                                         |
| 497-0456754   | Cable - Proximity Sensor                                                                               |
| 006-8627803   | M4 x 0.7 mm Serrated Flange Locknut (4 pcs)                                                            |
| 006-8628182   | Screw - M4 x 0.7, Pan Head Combination Phillips/Slotted, 10 mm                                         |
| * 497-0423108 | Instructions Kit (Reference Sheet)                                                                     |

\* Items marked with an asterisk are not called out on the image.

# Installation Procedures

To upgrade the NCR SelfServ<sup>™</sup> Checkout (7350) unit with an R5 EFT Printer, follow these steps:

- 1. Turn off the NCR SelfServ Checkout software and hardware systems.
- Open the Upper Cabinet Door. For more information, refer to <u>Opening Upper Cabinet</u> <u>Door</u> on page 6.
- 3. Remove and set aside the Scanner/Scale. For more information, refer to <u>Removing</u> <u>Scanner/Scale</u> on page 7.
- 4. Remove the existing Proximity Sensor. For more information, refer to <u>Removing</u> <u>Proximity Sensor</u> on page 16.
- 5. Remove the Top Plate. For more information, refer to <u>Removing Top Plate</u> on page 19.
- 6. Remove and discard the existing Self-Service Receipt Printer. For more information, refer to <u>Removing Self-Service Receipt Printer</u> on page 9.
- 7. Install the R5 EFT Printer. For more information, refer to *Installing R5 EFT Printer* on page 24.
- 8. Connect and route the cable of the R5 EFT Printer. For more information, refer to <u>*Routing Cables*</u> on page 30.
- 9. Install the Top Plate. For more information, refer to *Installing Top Plate* on page 28.
- 10. Install the Scanner/Scale. For more information, refer to *Installing Scanner/Scale* on page 31.
- 11. Install the Plastic and Button Covers. For more information, refer to <u>Installing Plastic</u> <u>and Button Covers</u> on page 33.
- 12. Install the Proximity Sensor. For more information, refer to *Installing Proximity Sensor* on page 34.
- 13. Load paper to the Receipt Printer.
- **Note:** Use an NCR qualified thermal paper to ensure proper printer operation. For more information, refer to <u>Receipt Printer Paper Guidelines</u> on page 39.

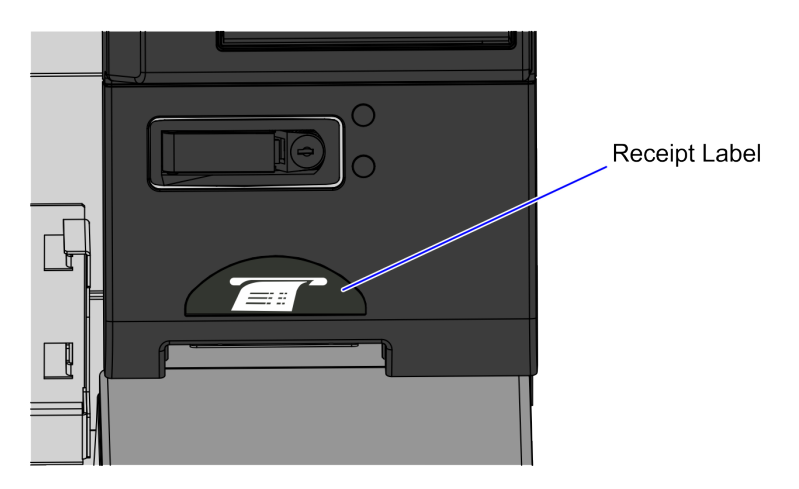

14. Attach the silver "Receipt" label to the fascia, as shown in the image below.

CCP-80747

15. Access the Plastic Pill Door and attach the Printer Upgrade Kit Label, as shown in the image below.

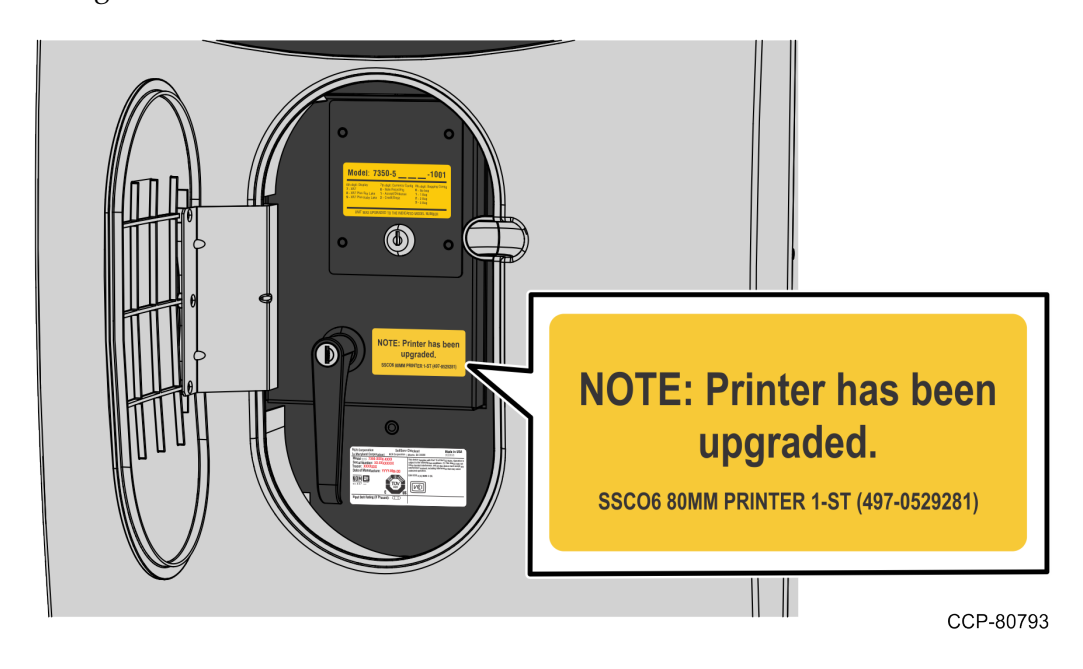

- 16. Close the Upper Cabinet Door. For more information, refer to <u>*Closing Upper Cabinet</u>* <u>*Door*</u> on page 42.</u>
- 17. Turn on the NCR SelfServ Checkout software and hardware systems.
- 18. Run the CADD/ADD Configuration Utility to ensure that the device is updated with the latest firmware.

# **Opening Upper Cabinet Door**

To open the Upper Cabinet Door, follow these steps:

1. Insert key into lock on door latch and turn key counterclockwise.

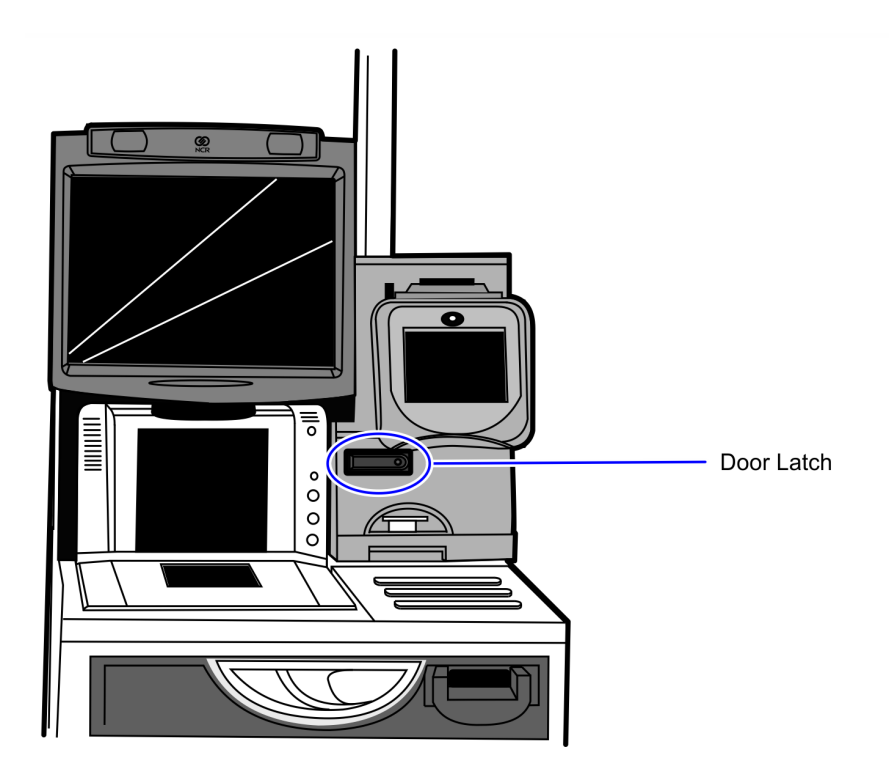

CCP-70311

2. Remove key and then press the keylock to unlatch the door.

**Caution:** Ensure that the door is pushed down while lock is pressed because the door will automatically open.

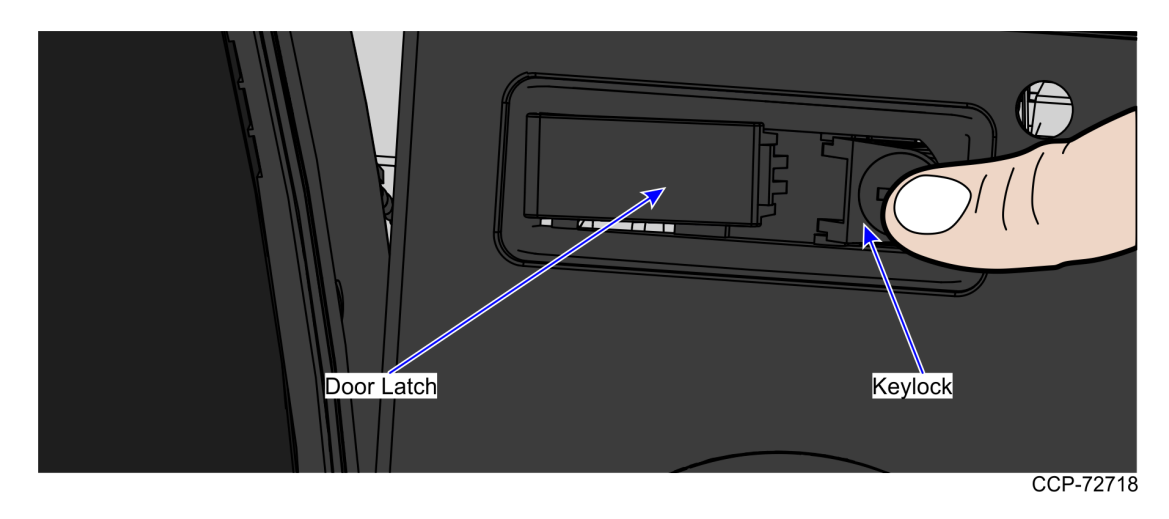

3. Lift the door open.

#### Removing Scanner/Scale

To remove the Scanner/Scale, follow these steps:

Note: For the purpose of illustration only, this procedure uses illustrations showing a NCR RealScan 78 Scanner/Scale. The same procedure applies for units using NCR RealScan 79e Bi–Optic Imager Scanner/Scale (7879).

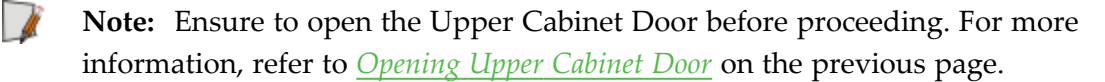

1. Lift and remove the Scale Plate from the Scanner.

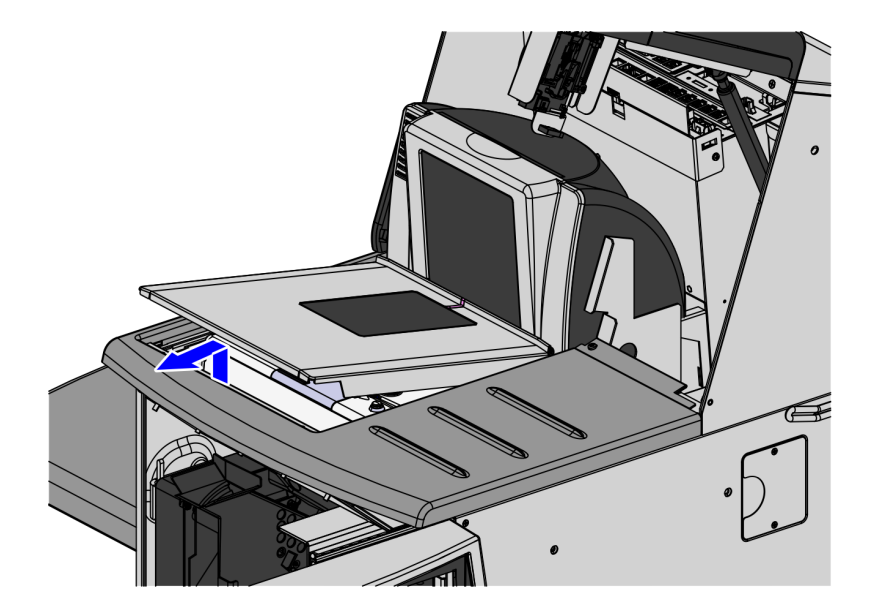

- 2. Do the following to remove the Scanner/Scale from the scanner bucket area:
  - a. Grasp the front of the Scanner and lift up.
  - b. Grasp the back of the Scanner and slide scanner out of bucket area.

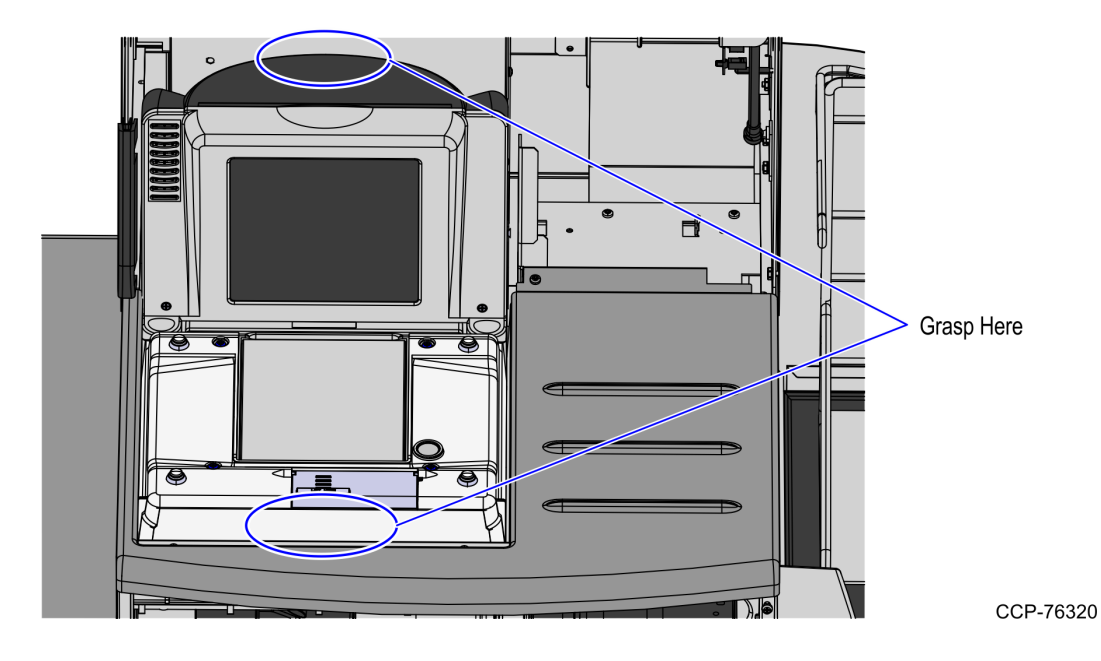

- 3. Disconnect the Interface/Power Cable from the USB connector on the Scanner. Verify all remaining cables are disconnected from the Scanner and remove the Scanner from the checkstand.
- **Note:** If the Scanner/Scale comes with Sensormatic® features, remove power from the Sensormatic® Controller before removing the Sensormatic® Interface cable and then apply power to the Sensormatic® Controller after reconnecting all Sensormatic® cables.

#### **Removing Self-Service Receipt Printer**

To remove the Self-Service Receipt Printer, follow these steps:

1. Access the printer latch plate screws by removing the black plastic spill tray.

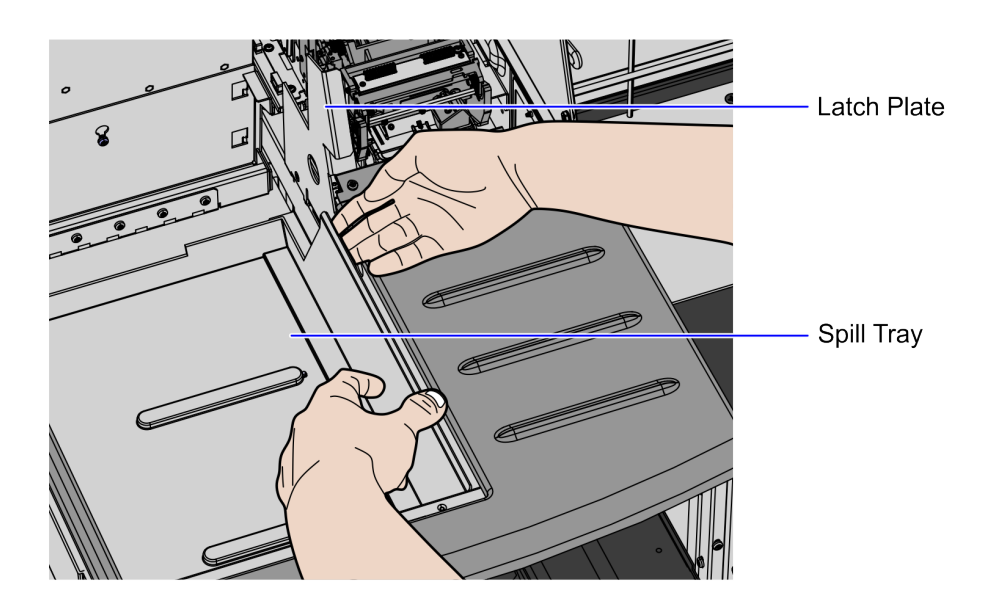

CCP-80752

- 2. Remove the latch plate bracket by doing the following::
  - a. Remove three (3) screws, which secure the Top Plate Support Bracket on the printer bucket frame.

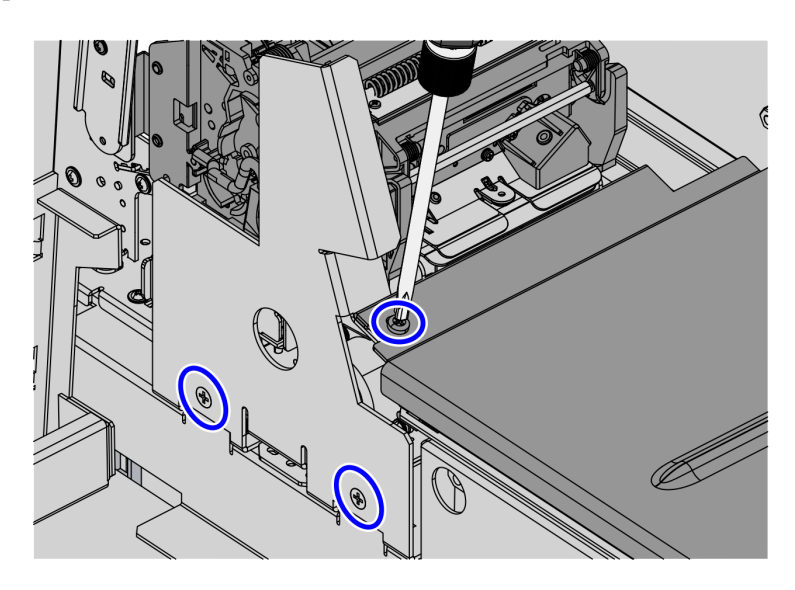

b. Slide the latch plate bracket to the left, as shown in the image below.

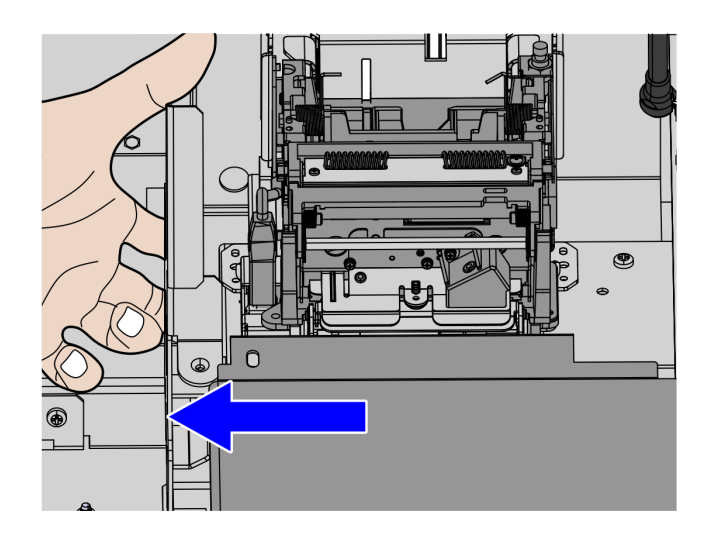

CCP-80748

- 3. Do the following:
  - a. Disconnect the USB-Power Y-cable connectors from the Self-Service Receipt Printer and then detach the cable from the plastic cable clips, as shown in the image below.

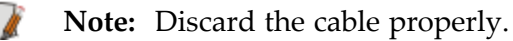

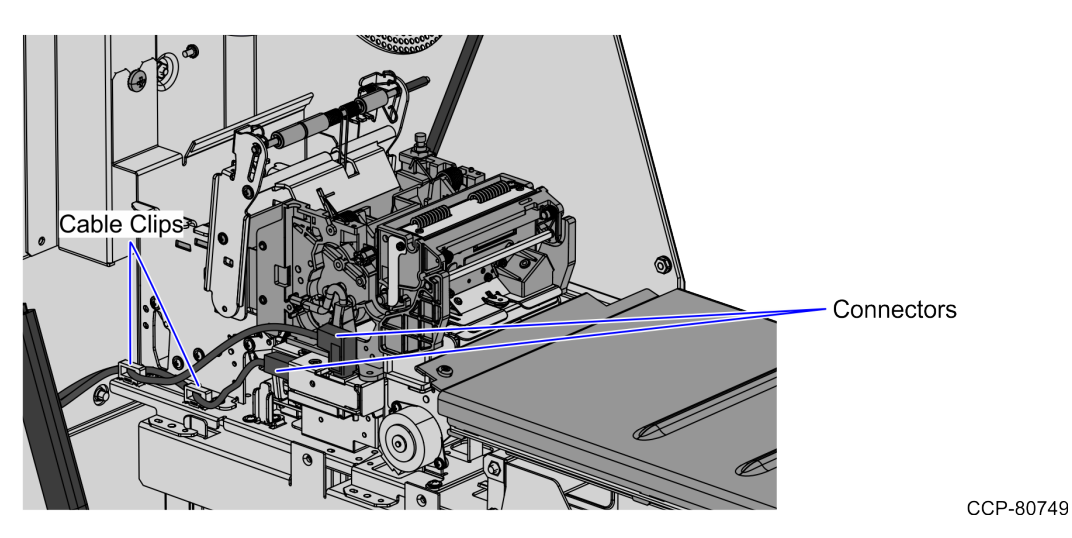

b. Disconnect the other end of the Y-cable from the E-Box.

- 4. Unhook the Self-Service Receipt Printer metal printer feet from the hook tabs of the cabinet.
- **Note:** The three (3) printer feet (two rear and one front right) are fully captured by the hooks. The fourth printer foot (front left) is held down by the latch plate. Discard the Self-Service Receipt Printer.

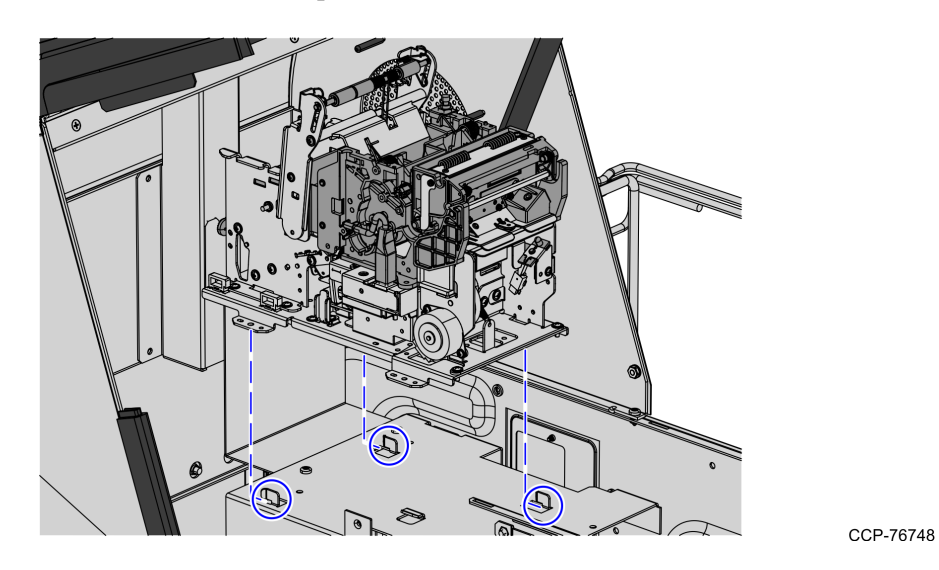

5. Remove two (2) screws to detach the cable bracket from the unit, as shown in the image below.

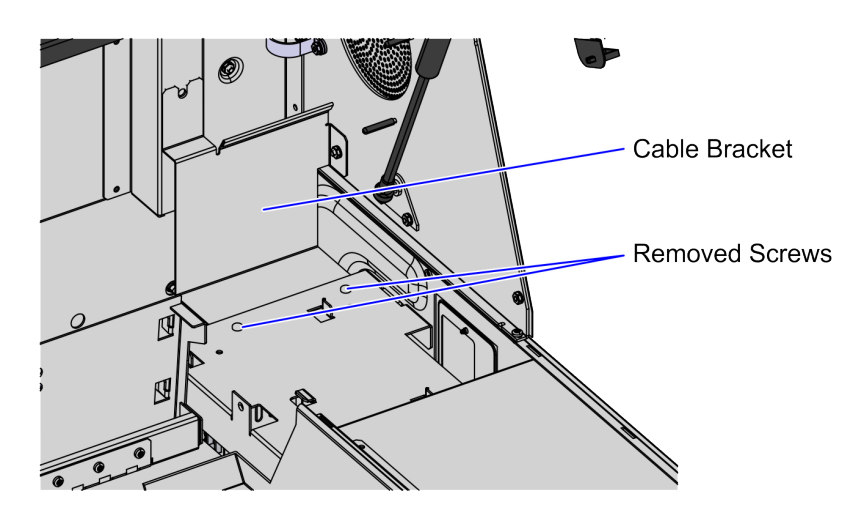

- 6. Depending on the unit configuration, remove and discard the hardware devices and components under the Receipt Printer. For more information on what components need to be removed, refer to either of the following unit configurations.
- **Note:** These items should be removed and discarded to allow the paper loop of the printer to function correctly.

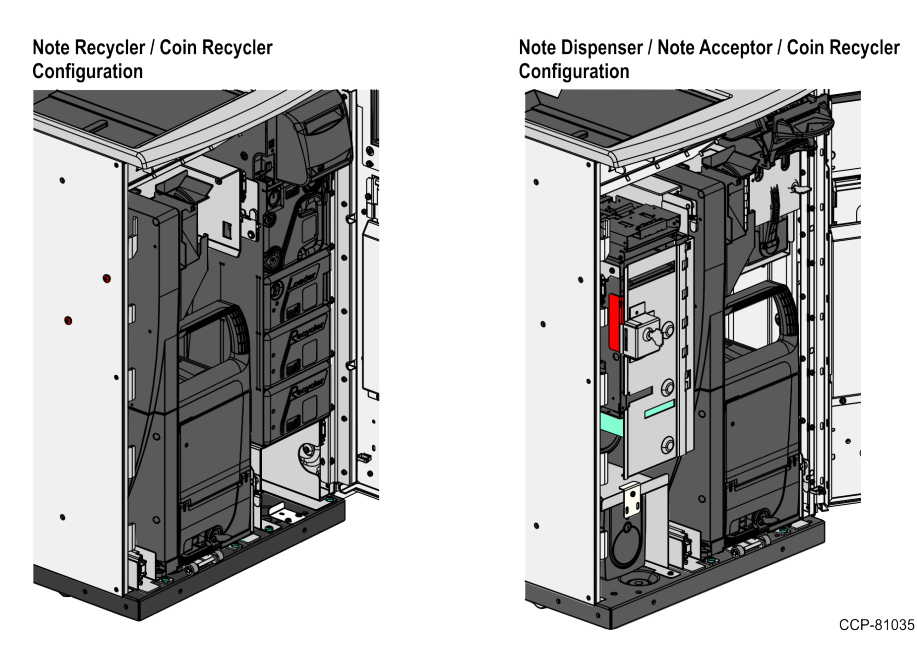

#### Note Recycler/Coin Recycler Configuration

Remove the following components from the Core Cabinet:

- a. Disconnect the cables from the Note Recycler and Coin Recycler.
- b. Remove the Cable Linkages of the Note Recycler and Coin Recycler by removing four (4) screws, as shown in the image below.

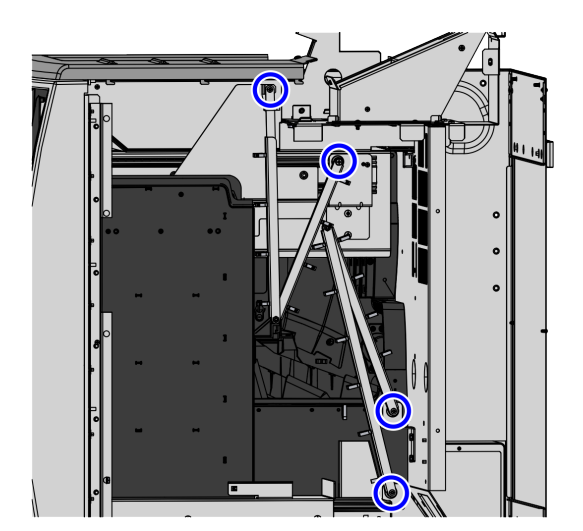

- <image>
- c. Remove the Cable Linkage Bracket by removing two (2) screws, as shown in the image below.

#### Note Dispenser/Note Acceptor/Coin Recycler Configuration

Remove the following hardware devices and components from the Core Cabinet:

- a. Remove the Coin Recycler and Note Acceptor assembly.
- Note: For more information on how to remove these devices, refer to the "Main Components" section of the NCR SelfServ<sup>™</sup> Checkout (7350) Hardware Service Guide (B005-0000-1827).
  - b. Detach the Serial Y-cable from the four (4) cable clips located at the core wall, as shown in the image below.

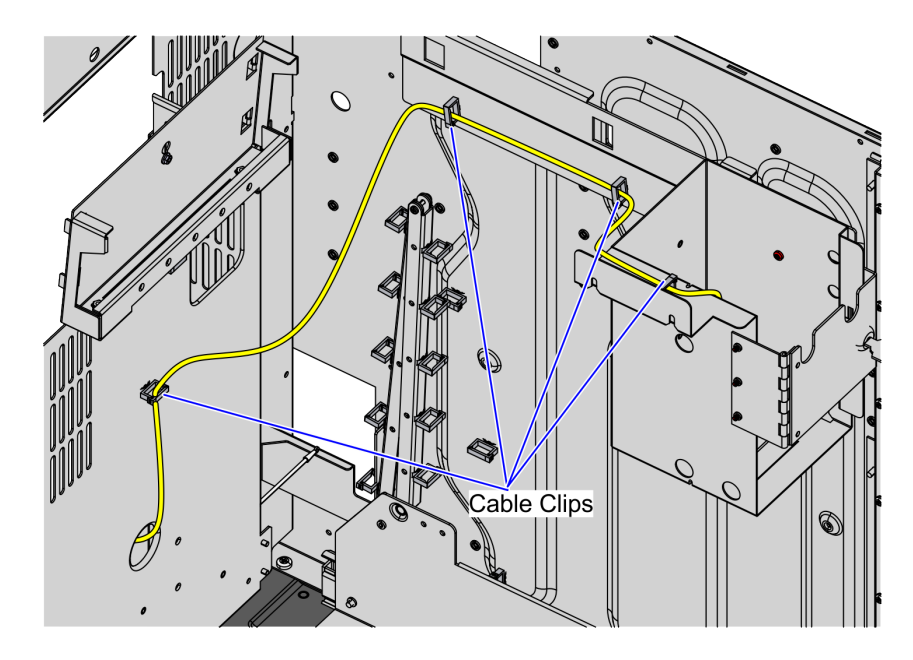

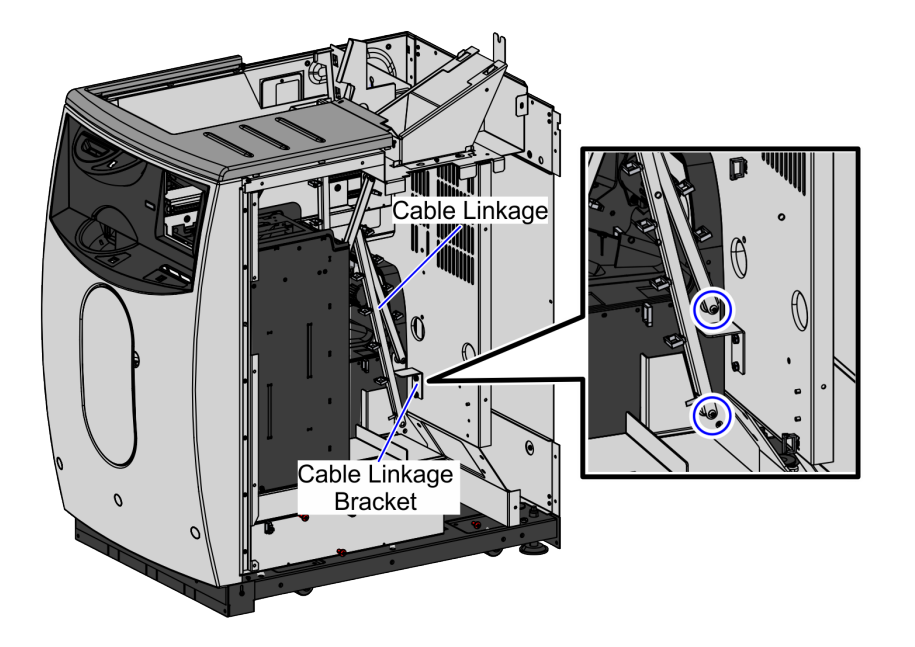

c. Remove the Cable Linkage by removing two (2) screws, as shown in the image below.

CCP-81036

d. Remove the Cable Linkage Bracket by removing two (2) nuts, as shown in the image below.

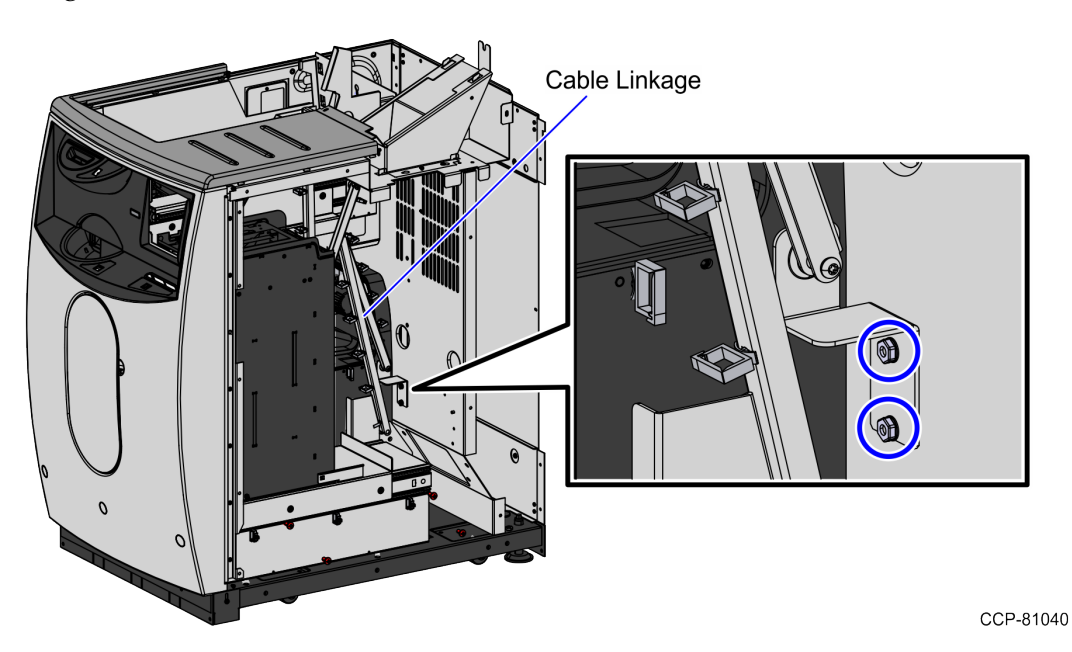

7. Using an M7 or an equivalent drill bit, drill out five (5) rivets to remove the existing printer bracket.

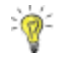

**Tip:** Drill off the material of the top sheet to remove the press fit rivet. Refer to the image of the press fit rivet cross section shown in the image below.

Removing material from the area indicated below will disconnect the metal plates

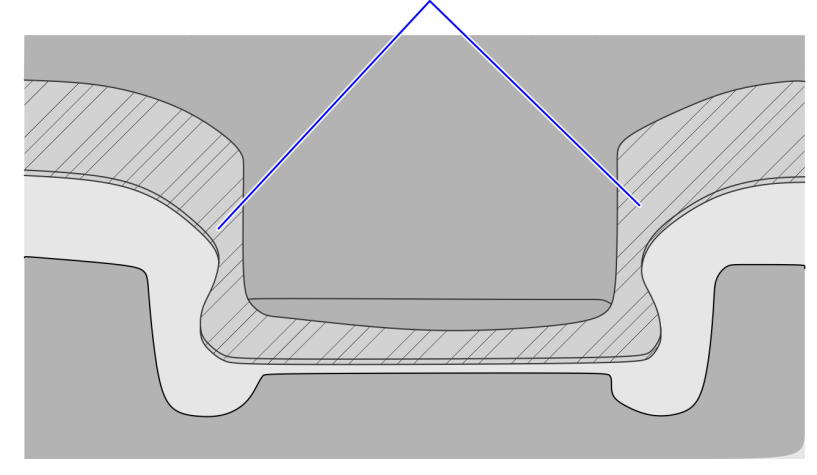

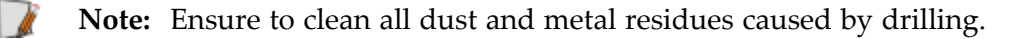

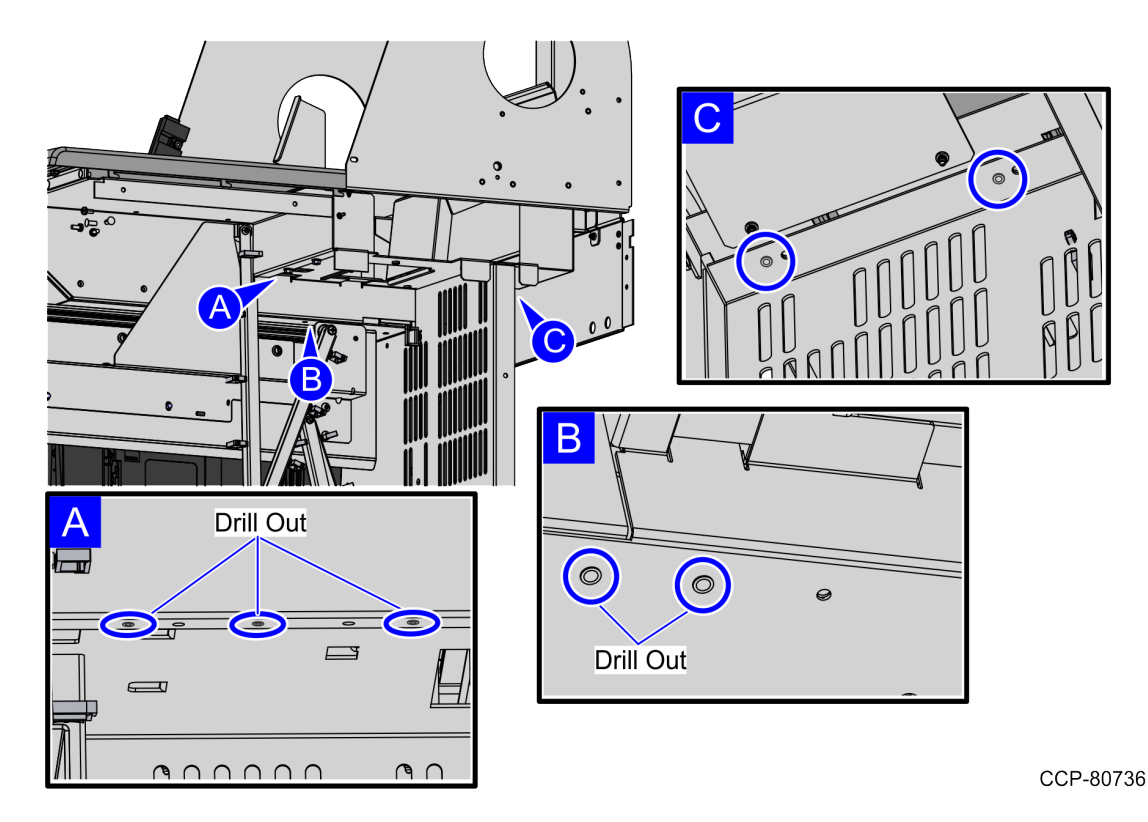

#### **Removing Proximity Sensor**

To remove the Proximity Sensor, follow these steps:

- 1. Open the Core Door. For more information, refer to <u>Opening Core Door</u> on page 22.
- 2. Do the following to remove the MEEI Controller Box from the Core Door:
  - a. Loosen the screw securing the MEEI Controller Box to the Core Door.

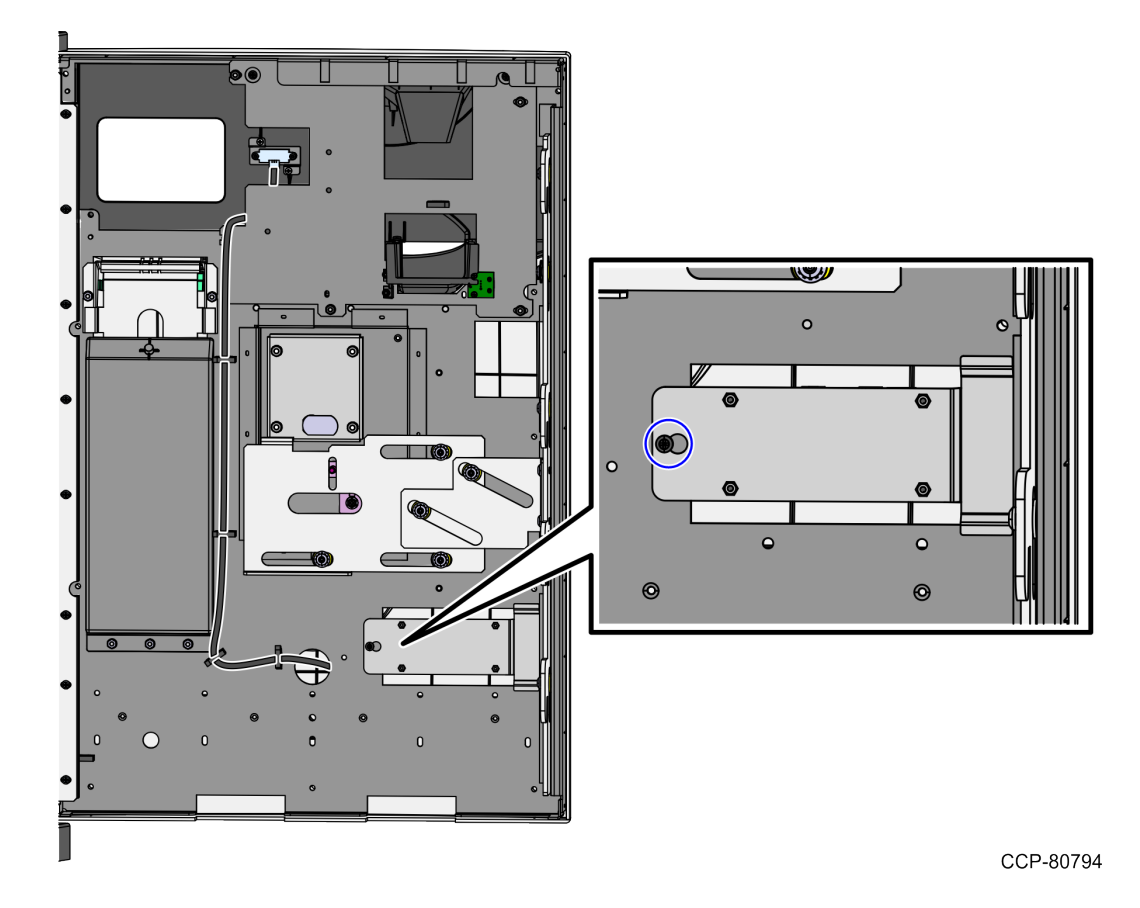

b. Slide the MEEI Controller Box to the left to disengage it from the loose screw.

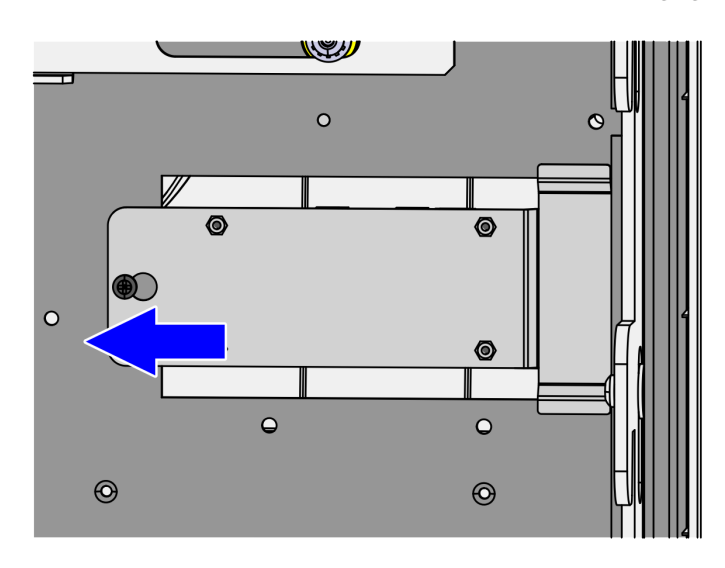

3. Disconnect the Proximity Sensor cable from the **Proximity Sensor Port J9** of the MEEI Controller Box, as shown in the image below.

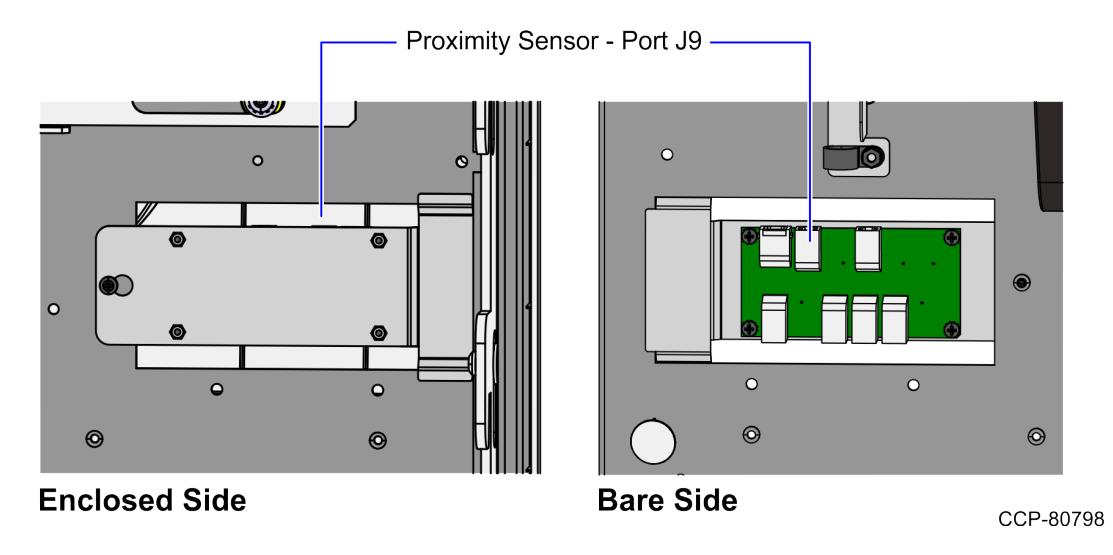

4. Carefully pull out the Proximity Sensor cable from the cable access hole at the left side of the MEEI Controller Box slot, as shown in the image below.

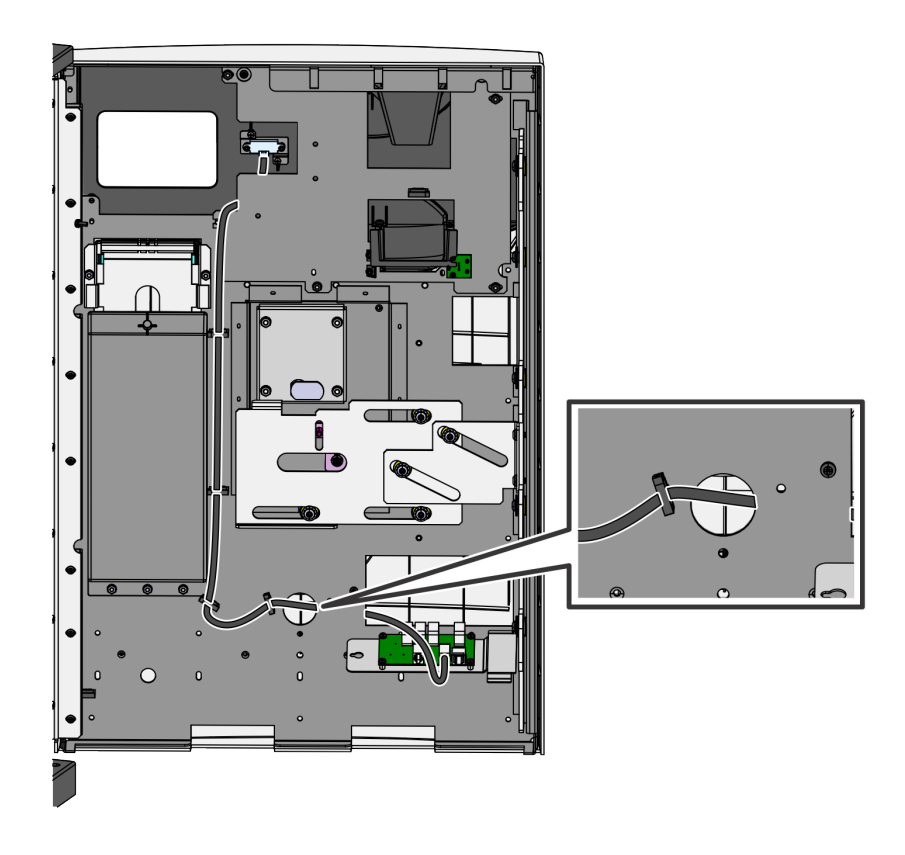

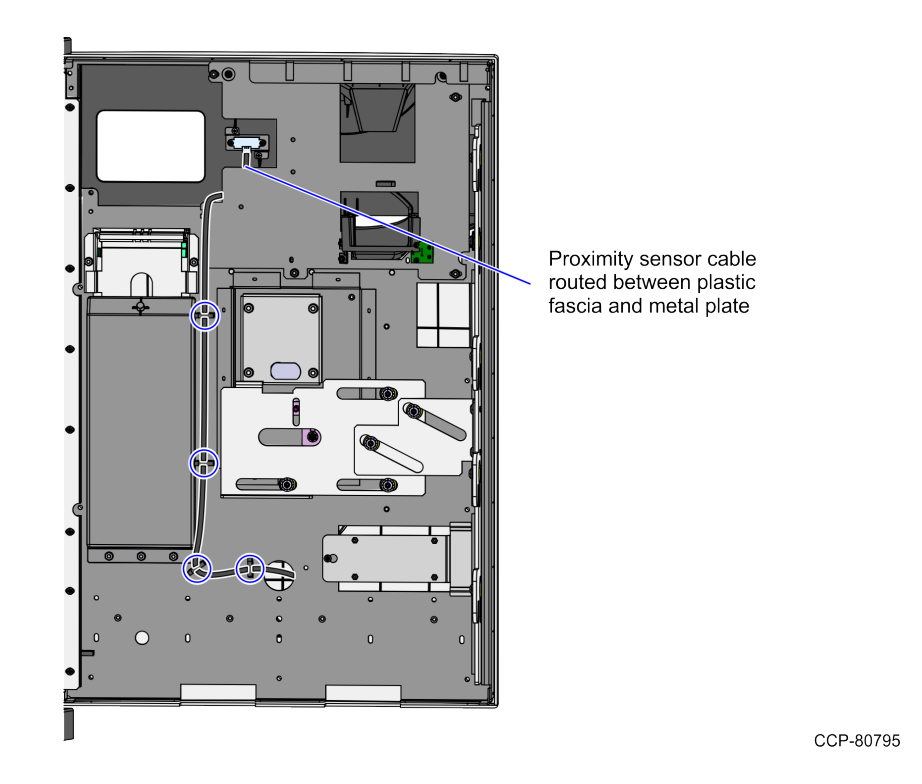

5. Remove the Proximity Sensor cable from the reclosable clips, as shown in the image below.

6. Remove two (2) screws to detach the Proximity Sensor assembly from the Core Door.

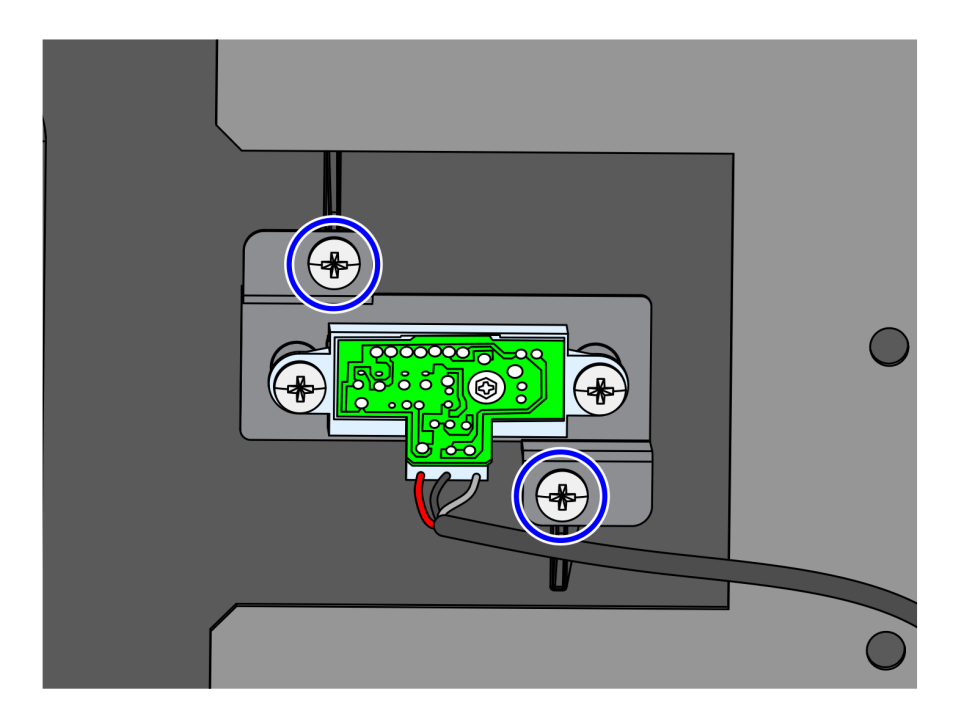

CCP-80792

7. Carefully pull out the Proximity Sensor cable from the gap between the metal plate and the plastic fascia.

# **Removing Top Plate**

To remove the Top Plate, follow these steps:

- 1. Unlock and open the Security Door.
- 2. Unscrew the four (4) nuts securing the top plate to the SelfServ Checkout core.

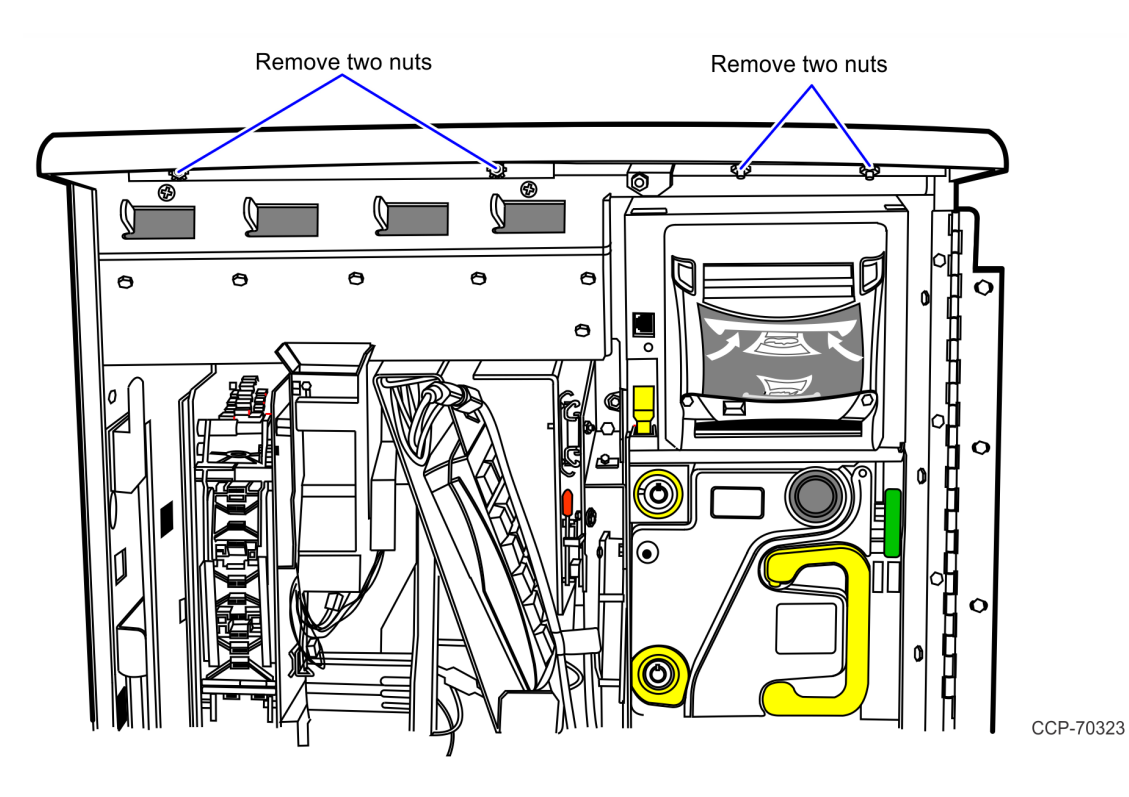

3. Depending on the SelfServ Checkout unit, verify if there is a screw on the Top Plate next to the printer. Remove the screw, as shown in the image below.

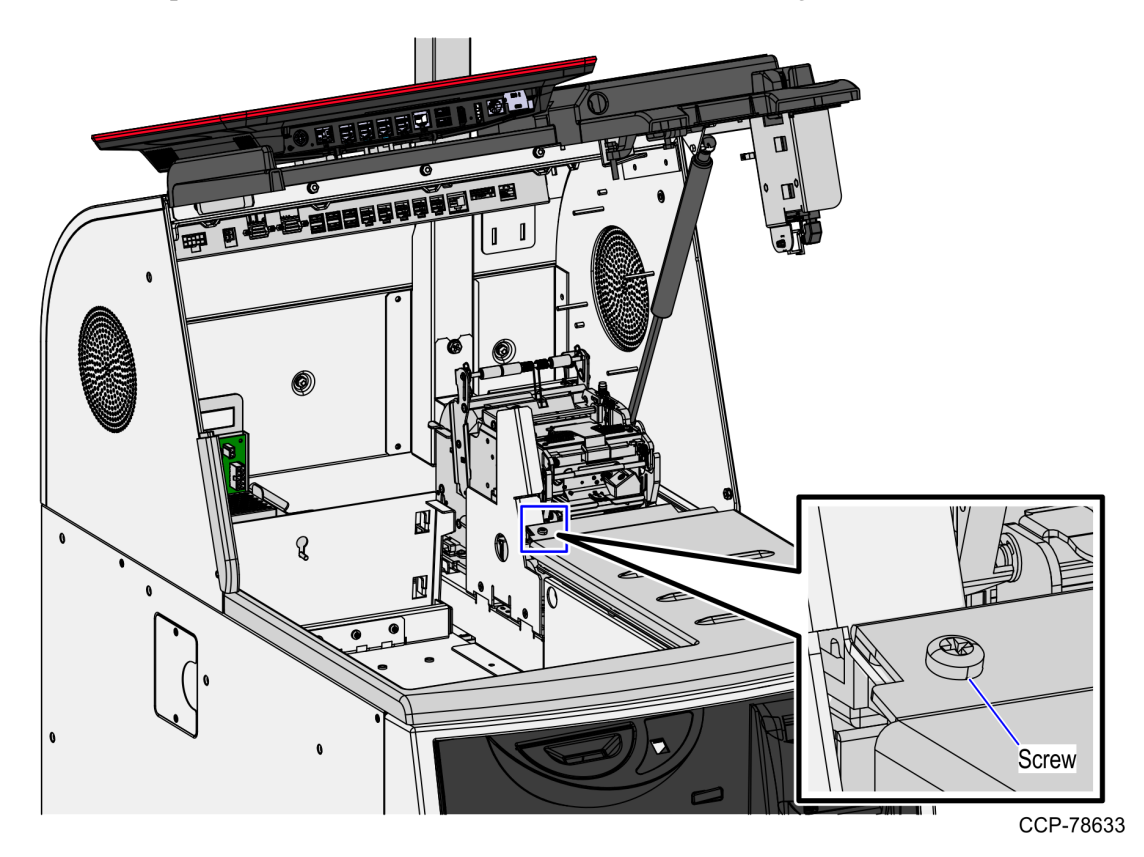

- 4. Remove two (2) nuts to detach the Plastic Filler from the side of the Core Hood, as shown in the image below.
  - **Note:** Set aside the nuts and the Plastic Filler for reinstallation.

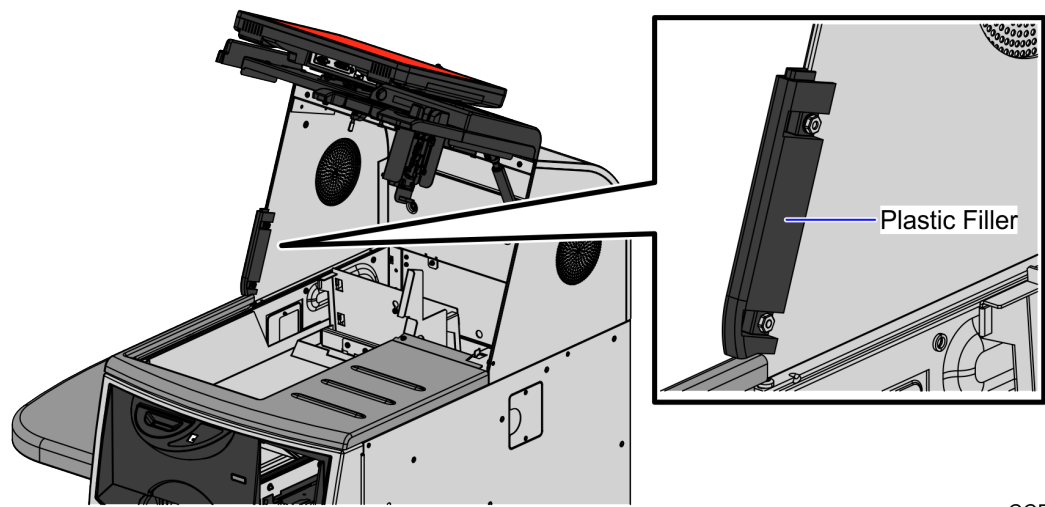

Į.

5. Grasp and pull the Top Plate to disengage the clips, and then lift the Top Plate from the unit.

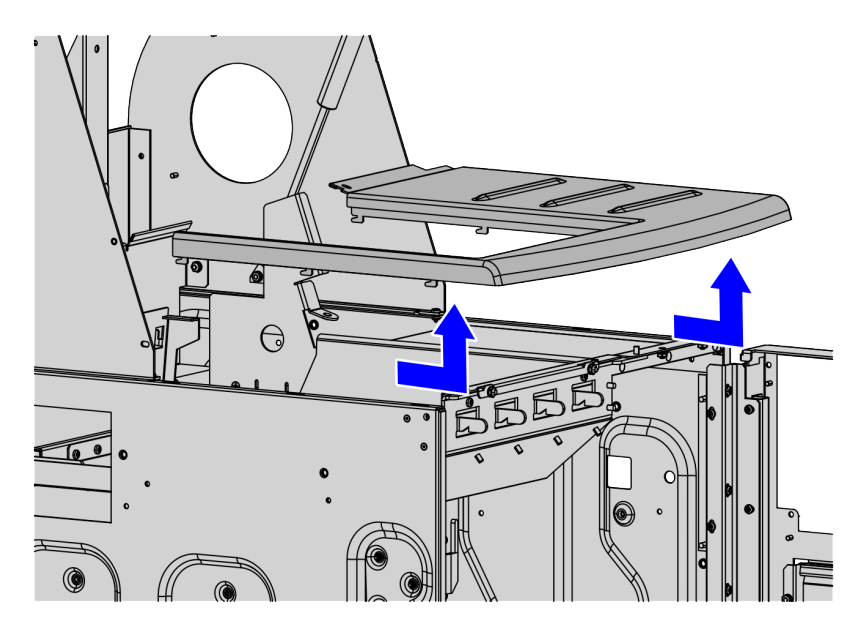

# **Opening Core Door**

To open the Core Door, follow these steps:

1. Use the finger access on the small door to access the door locks, as shown below:

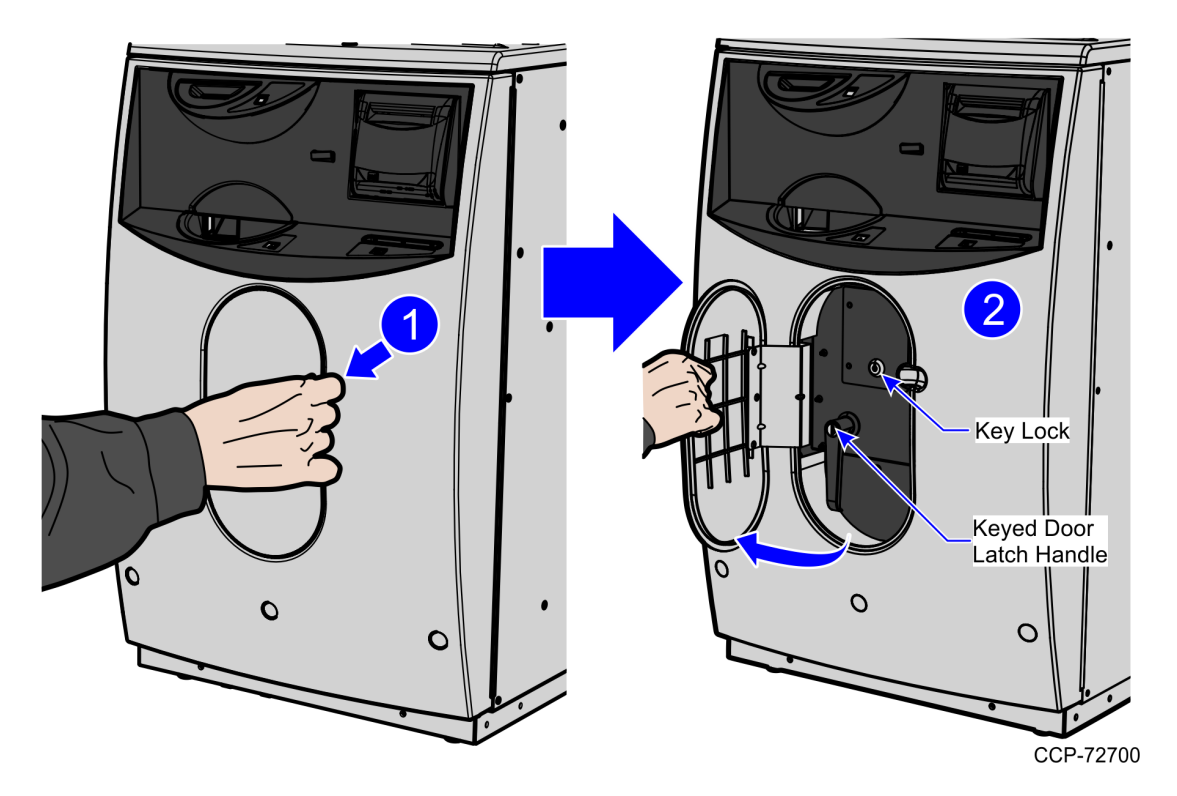

- 2. In the middle keyhole, insert a key.
- 3. In Door Latch Handle keyhole, insert a key and then turn it counterclockwise.

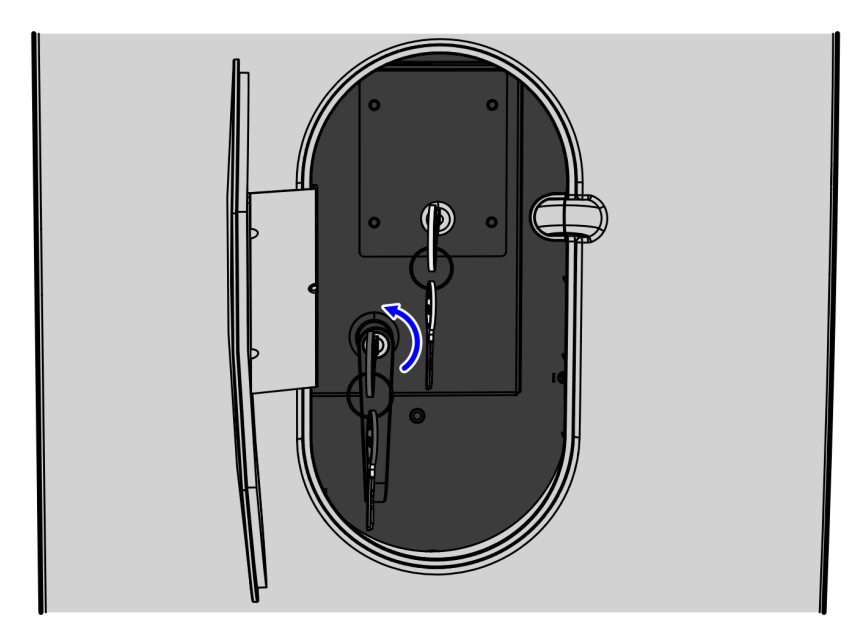

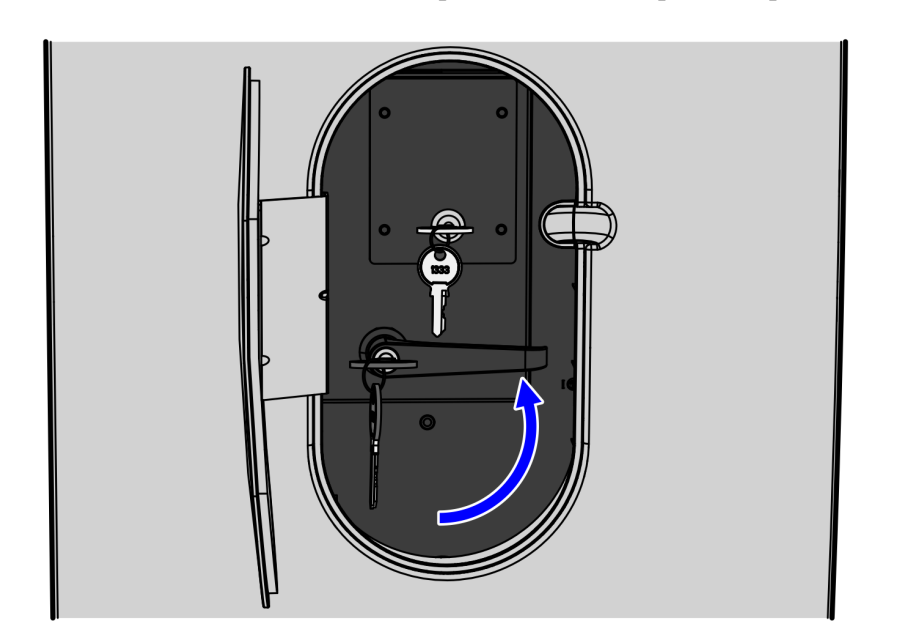

4. Turn the Door Latch Handle upward and then pull to open the Core Door.

#### Installing R5 EFT Printer

To install the R5 EFT Printer, follow these steps:

- 1. Remove the existing Receipt Printer, if necessary. For more information, refer to *Removing Self-Service Receipt Printer* on page 9.
- 2. Do the following:
  - a. Mount the new printer bracket so that its threaded studs are inserted through the drilled holes.
  - b. Secure the new printer bracket to the shelf using the new set of five (5) nuts, as shown in the image below.

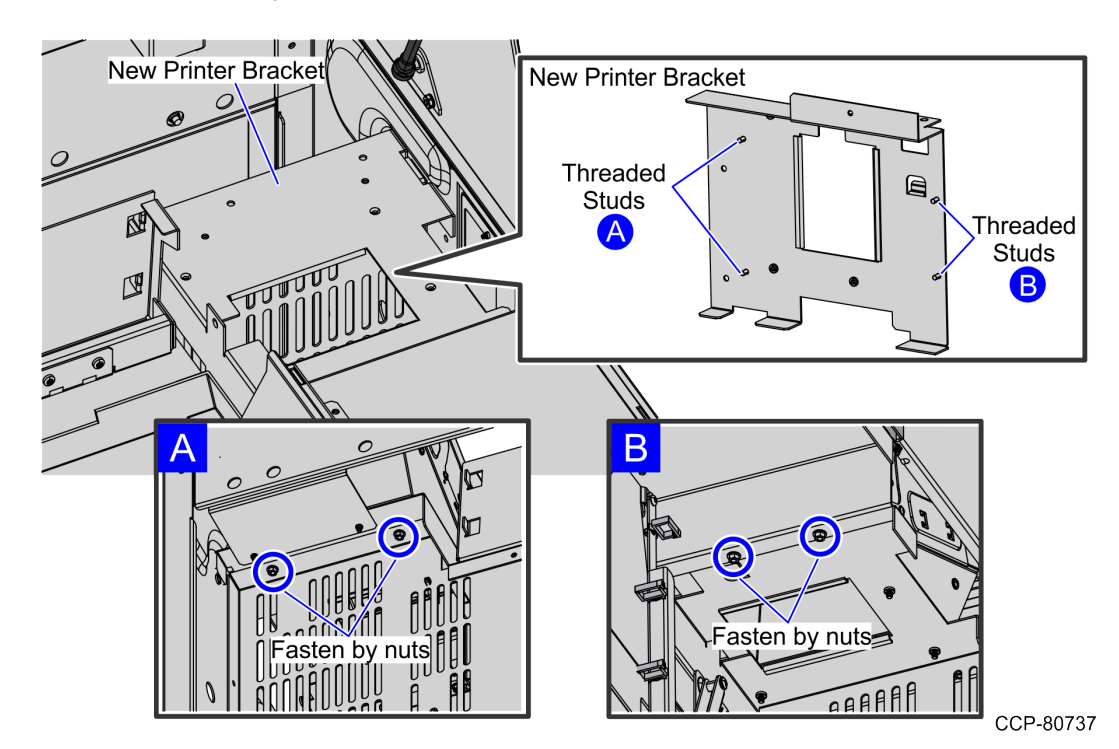

- 3. Do the following:
  - a. Align and slide the R5 EFT Printer to hook tabs on the printer mount.
  - **Note:** Ensure that the hooks of the printer mount locks to the slots under the R5 EFT Printer, as shown in the image below.

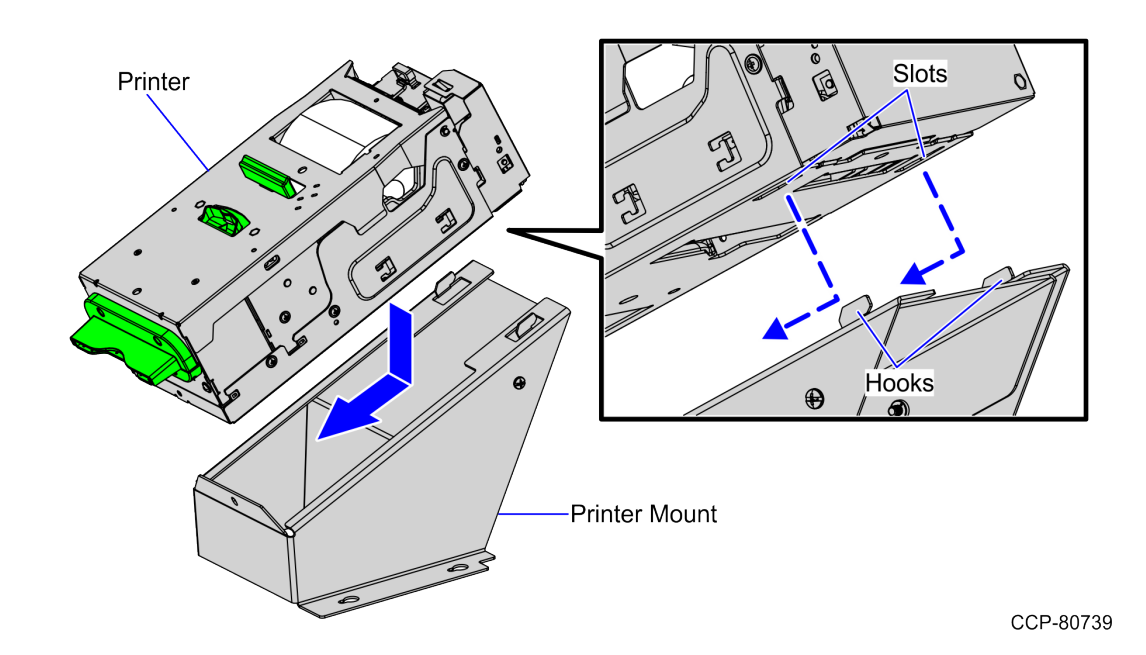

b. Secure the R5 EFT Printer on the printer mount using an M3 thread forming screw.

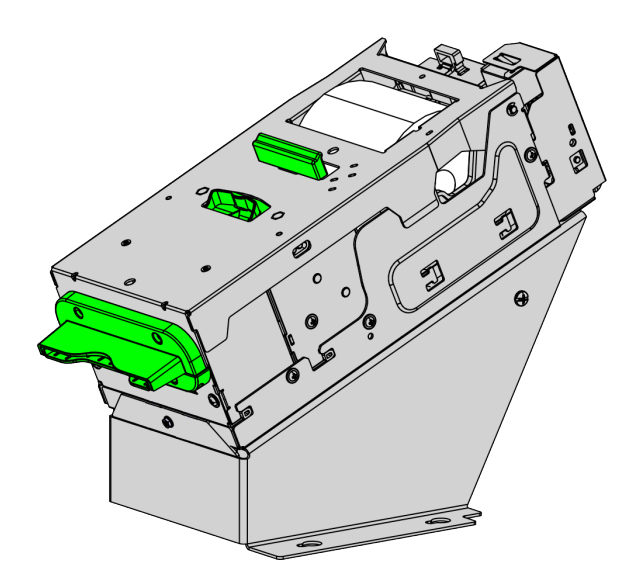

4. Align the holes of the R5 EFT Printer - Mount Assembly to the holes of the printer bracket on the cabinet and then secure it using three (3) pan head screws, as shown in the image below.

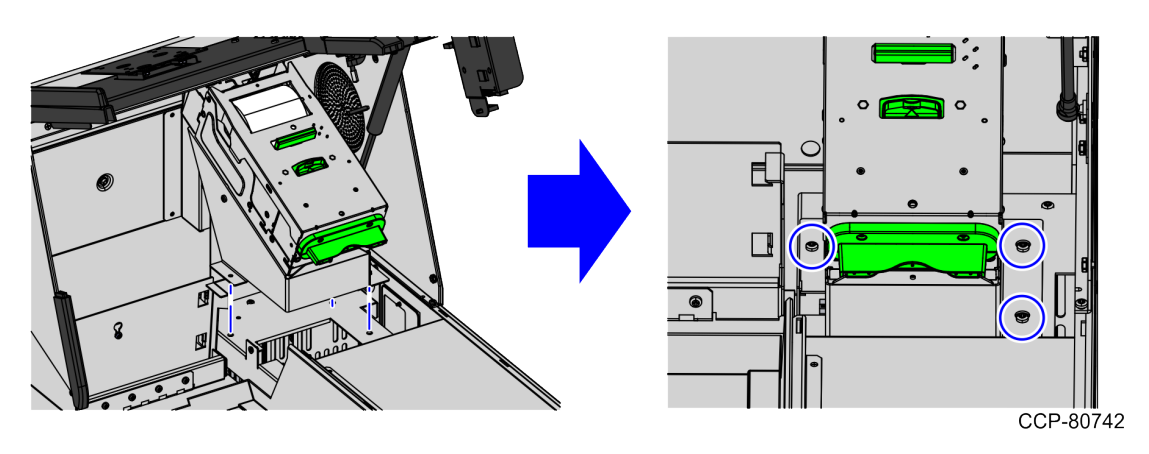

5. Secure the new Top Plate Support Bracket to the printer bucket frame using two (2) flat head screws.

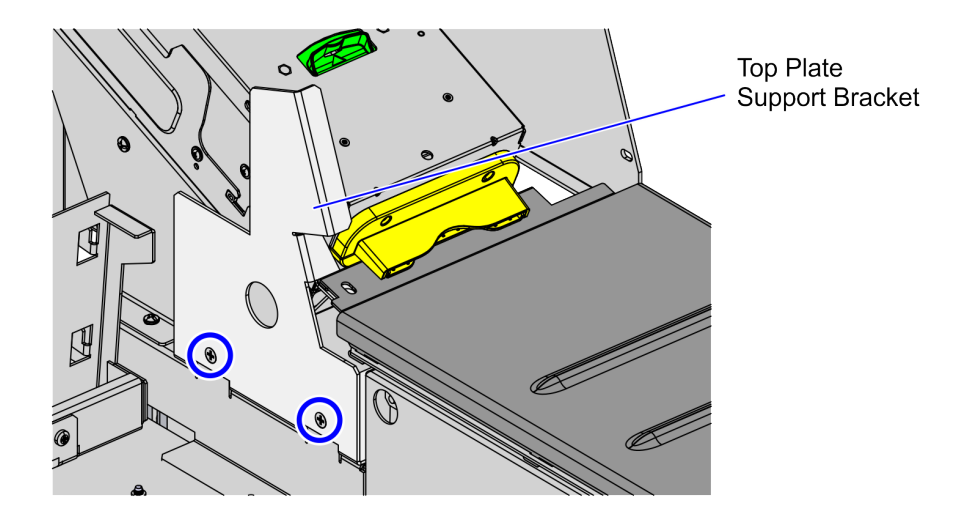

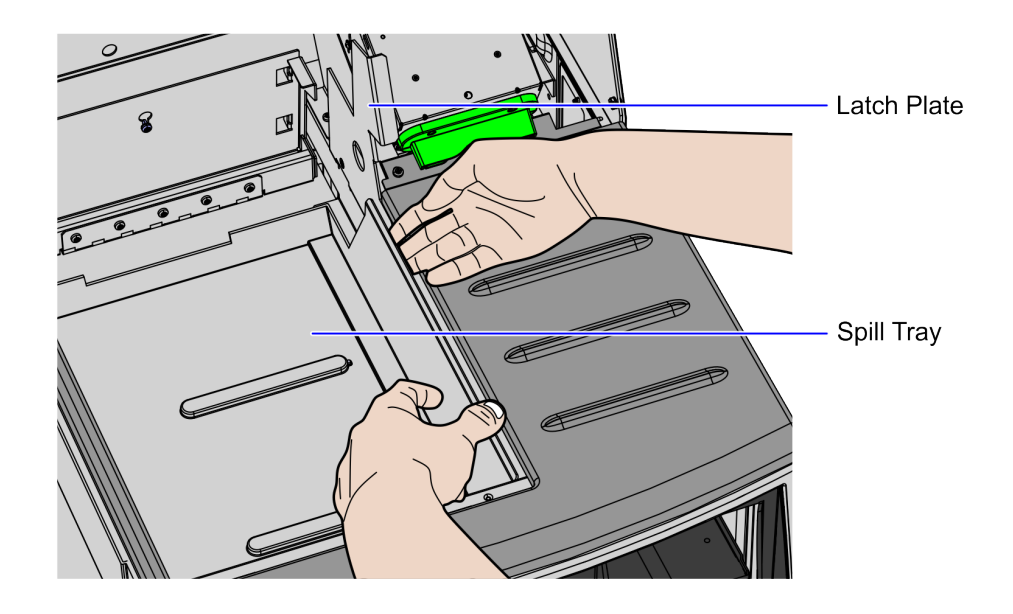

6. Install the plastic spill tray by slightly bending it to fit into the Scanner/Scale bucket.

# Installing Top Plate

To install the Top Plate, follow these steps:

1. Mount and secure the Top Plate to core using four (4) nuts, as shown in the image below.

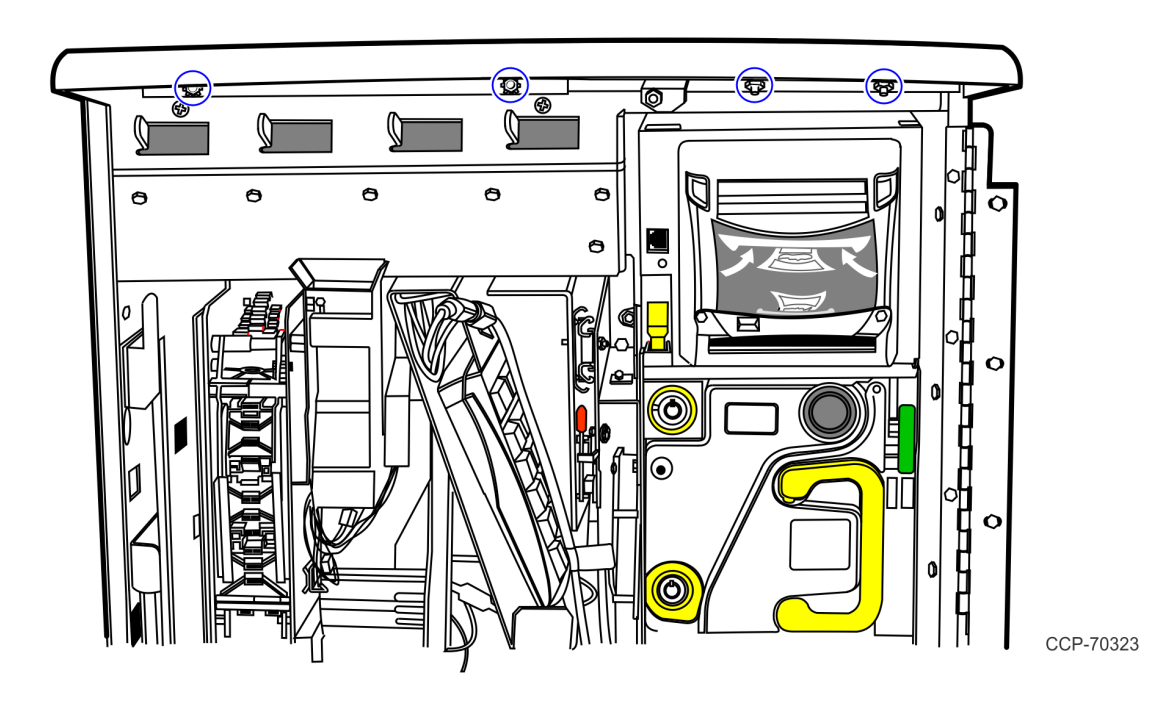

2. Depending on the SelfServ Checkout, secure the Top Plate in place using an M4 screw, as shown in the image below.

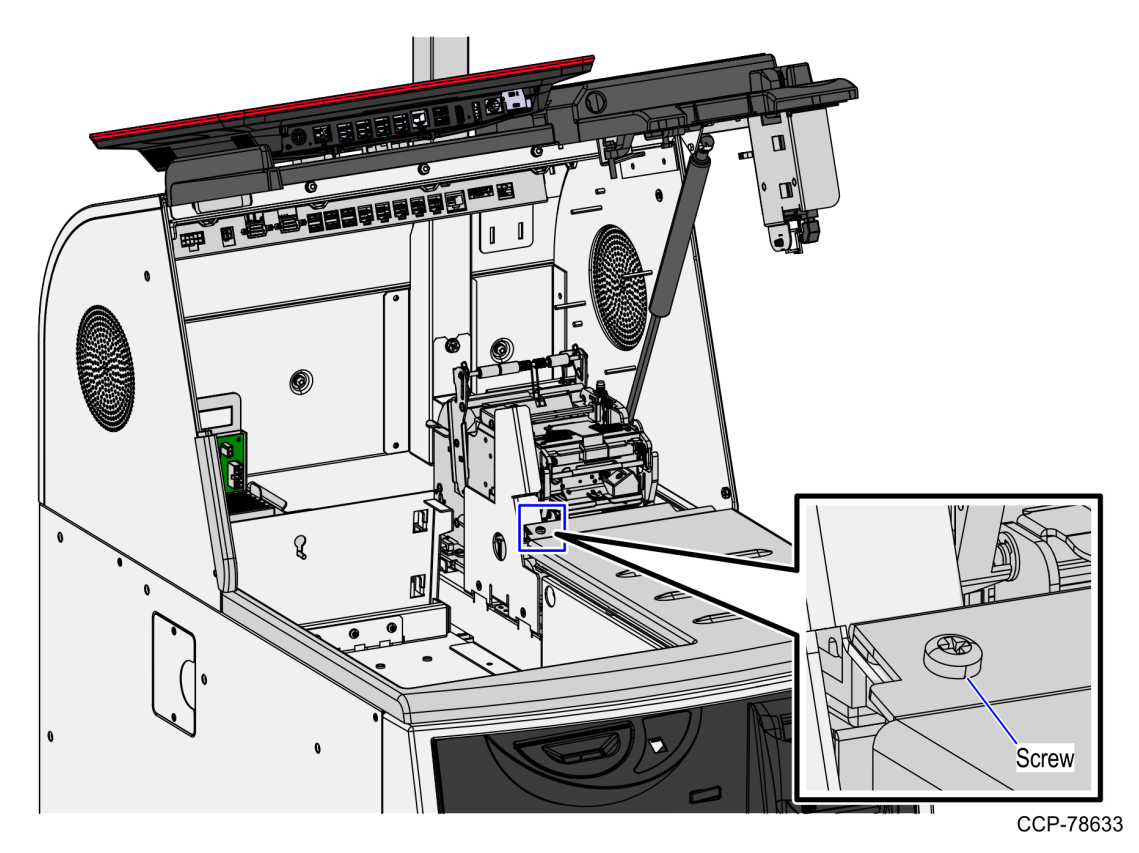

3. Secure the Plastic Filler to the side of the Core Hood using (2) nuts, as shown in the image below.

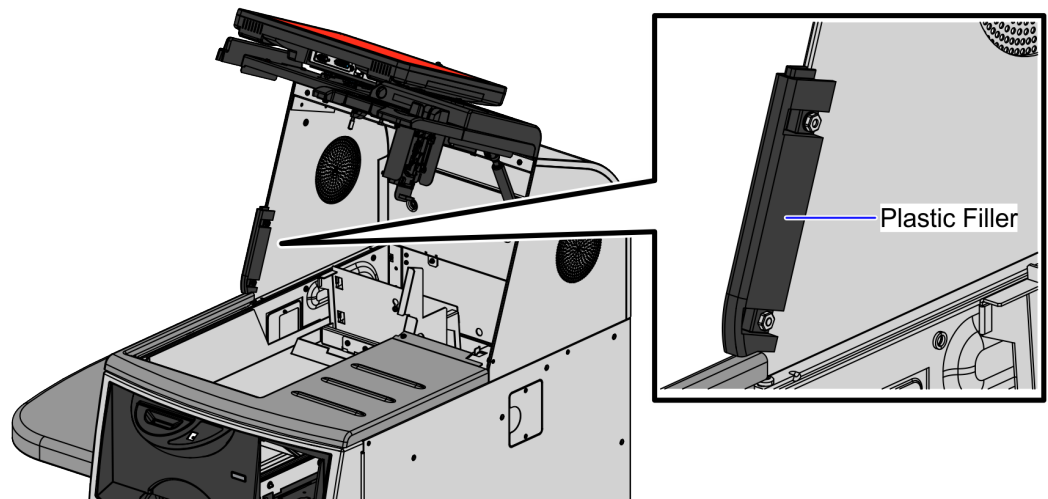

#### **Routing Cables**

To route the cables, follow these steps:

- 1. Connect the USB Power cable to USB I (24 V) port of the I/O Box.
- 2. Using cable ties, wrap the cables and then tie them on corresponding lance bridges to fix the cables on the Upper Cabinet frame, as shown in the image below.

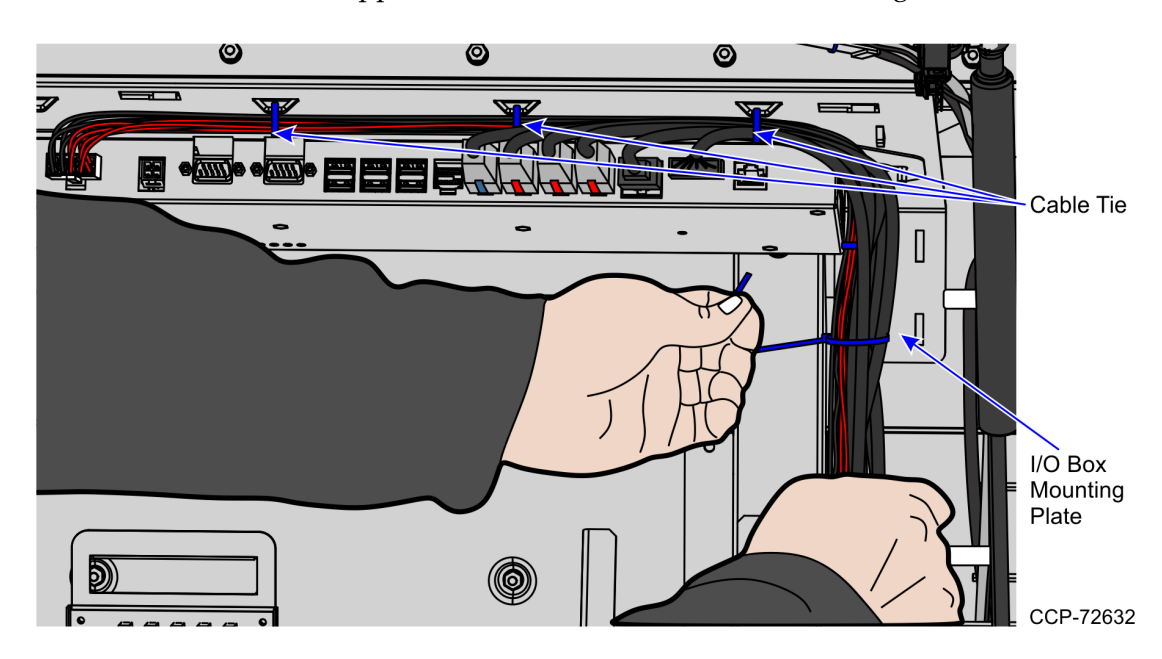

- 3. Using cable ties, group the cables exiting to the back of the unit and then tie them on the I/O mounting plate, as shown in the image above.
- 4. Route and sort cables. For more information about routing cables, refer to *SCO Release 6 Lite Cable Routing Instructions (497-0519586).*

#### Installing Scanner/Scale

To install the Scanner/Scale, follow these steps:

- **Note:** For the purpose of illustration only, this procedure uses illustrations showing a NCR RealScan 78 Scanner/Scale. The same procedure applies for units using NCR RealScan 79e Bi–Optic Imager Scanner/Scale (7879).
  - 1. Connect the Interface/Power Cable to the USB connector of the Scanner/Scale.
  - **Note:** The NCR RealPOS High Performance Scanner/Scale (7878) uses only one cable for both Power and Interface connection.

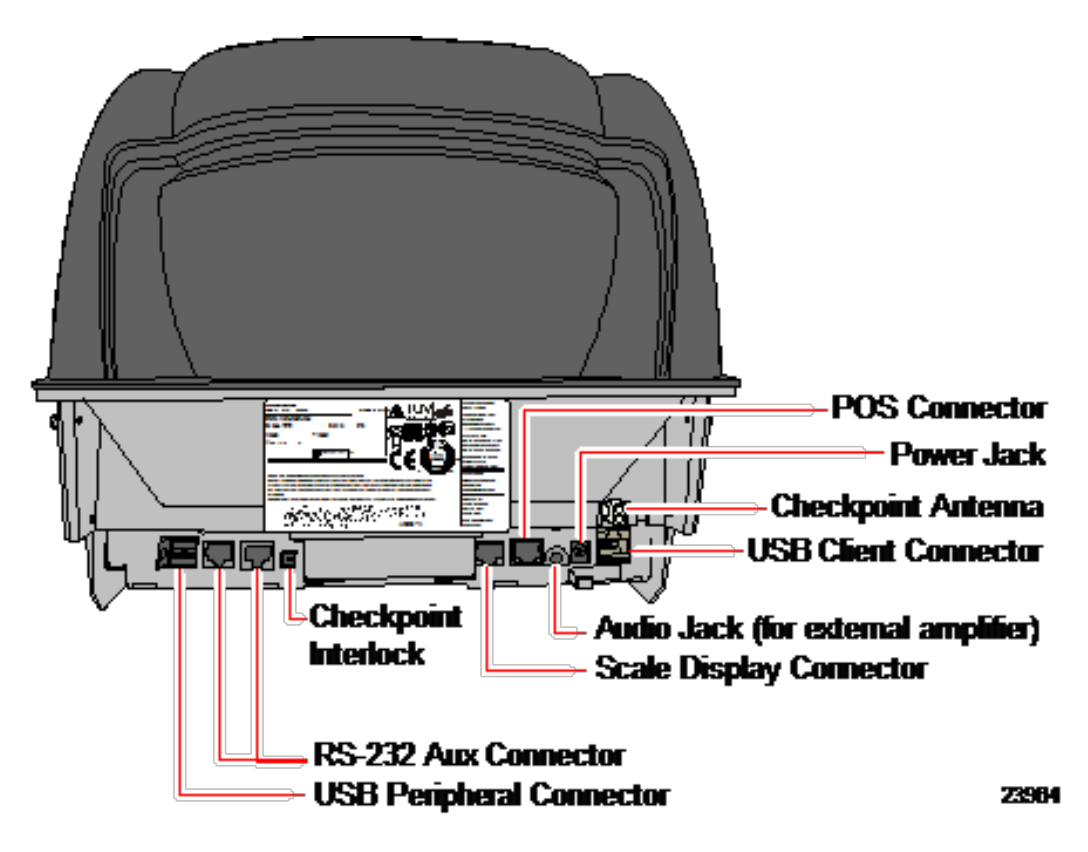

- 2. Grasp the Scanner/Scale by its handles and lower it into the checkstand cutout.
  - Cr-r630
- **Caution:** Be careful not to damage any of the cables.

- 3. Place the back of Scanner/Scale on the two supports located on the E-Box mount.
- 4. Lower the Scanner/Scale unto the scanner bucket area.
- 5. Install the Scale Plate by placing it on top of the load cells.

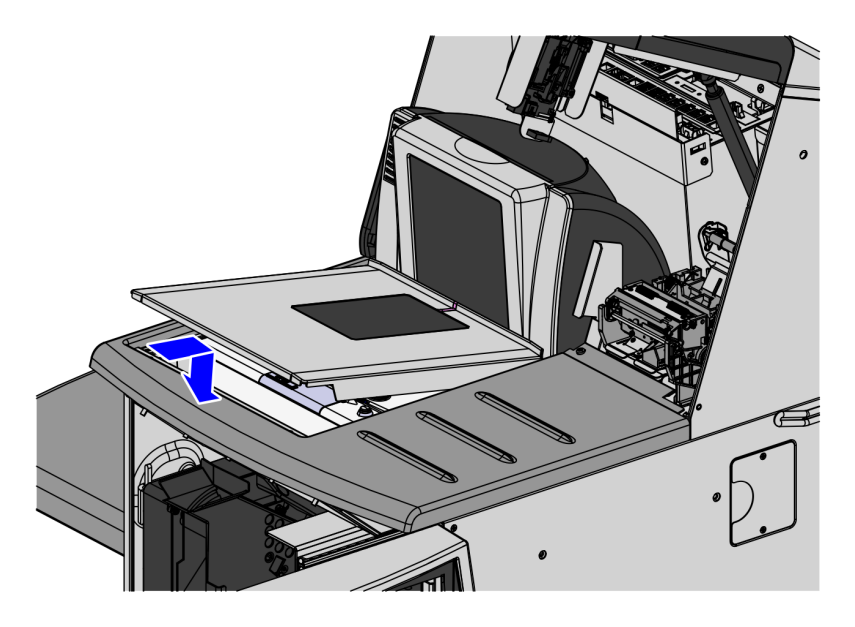

CCP-76753

**Note:** It is important that the Scanner does not rock on its supports. Ensure that the Scanner is sitting on all four supports.

#### Installing Plastic and Button Covers

To install the Plastic and Buttons Covers, follow these steps:

1. Attach the Plastic Cover to the metal door using four (4) pan head screws, as shown in the image below.

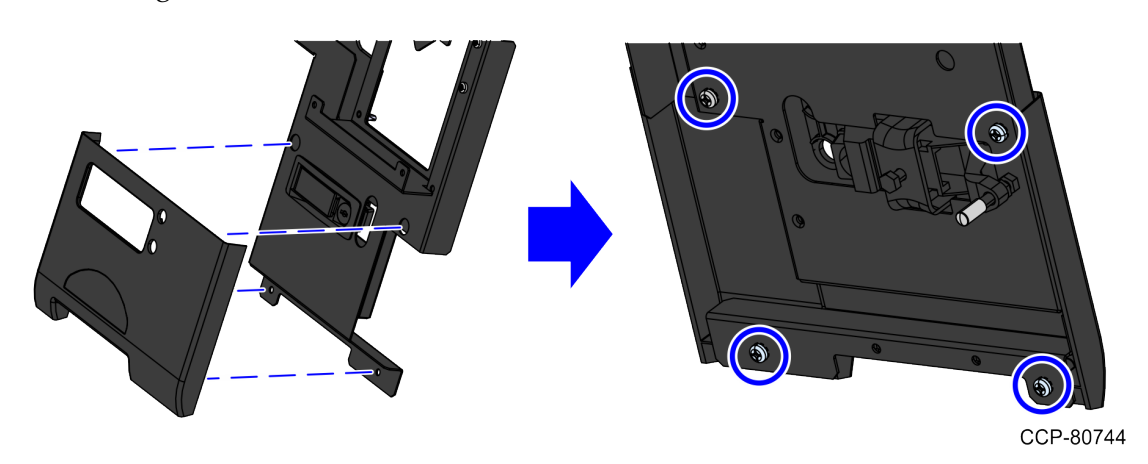

2. Insert the Button Cover to its corresponding slots and then secure with a self tapping screw and flat washer, as shown in the image below.

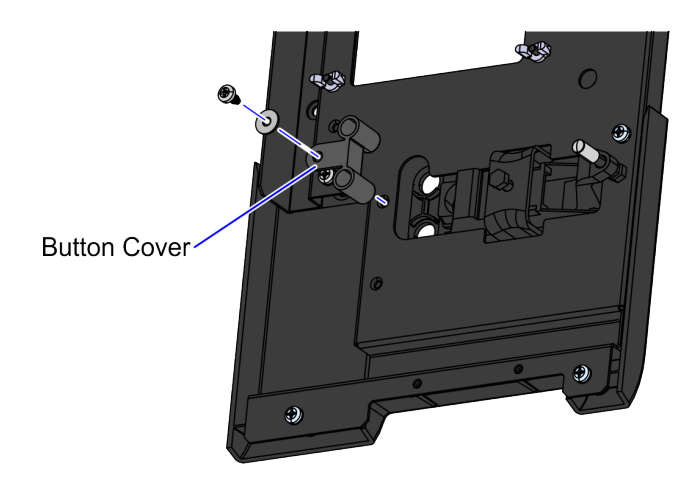

### Installing Proximity Sensor

To install the Proximity Sensor, follow these steps:

- 1. Do the following:
  - a. Mount the Proximity Sensor assembly to the corresponding hole on the the Core Door.
  - b. Secure the Proximity Sensor assembly to the Core Door using two (2) screws, as shown in the image below.

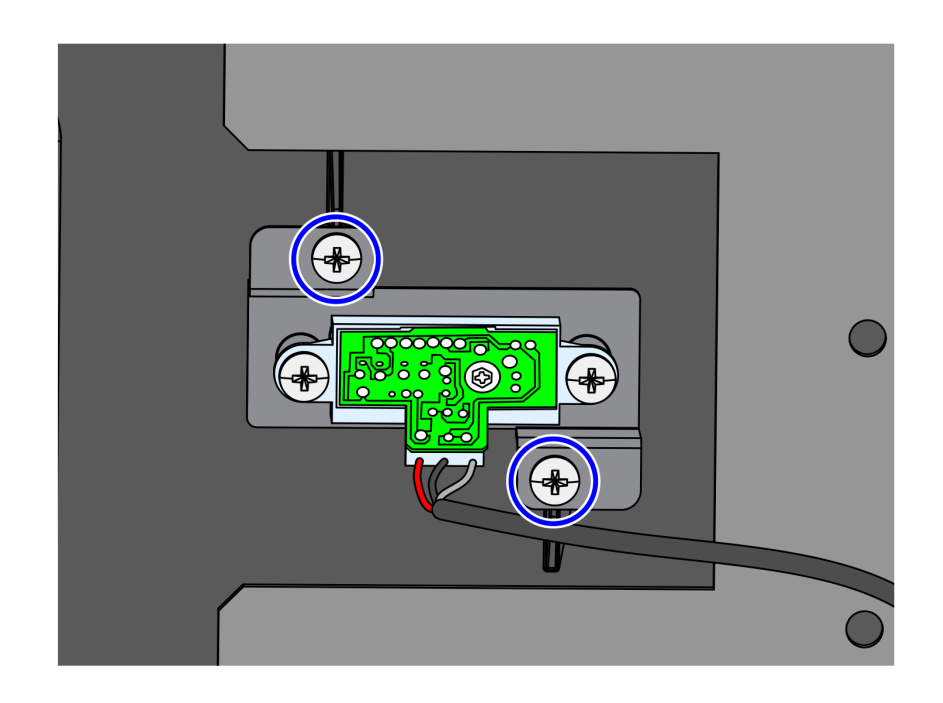

Route the Proximity Sensor cable down through the gap between the plastic fascia 2. and the metal plate, and then secure the cable to the Core Door using the reclosable clips, as shown in the image below.

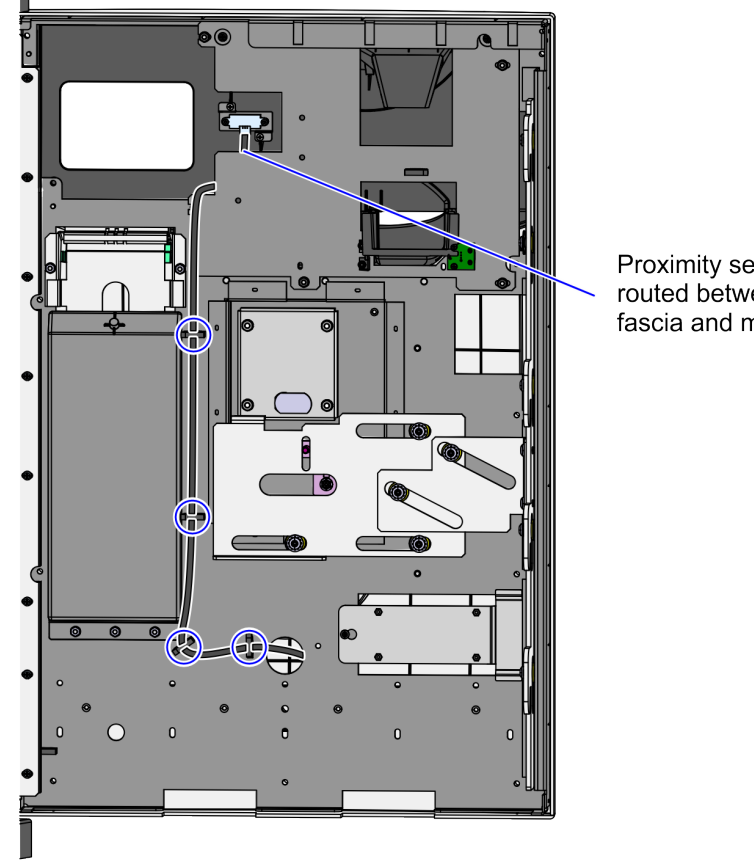

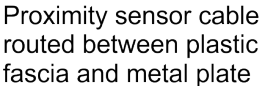

- Do the following: 3.
  - a. Depending on the length of the Proximity Sensor cable, bundle the cable in zigzag and secure the cable with a zip tie.

b. Insert the Proximity Sensor cable through the cable access hole at the left side of the MEEI Controller Box slot, as shown in the image below.

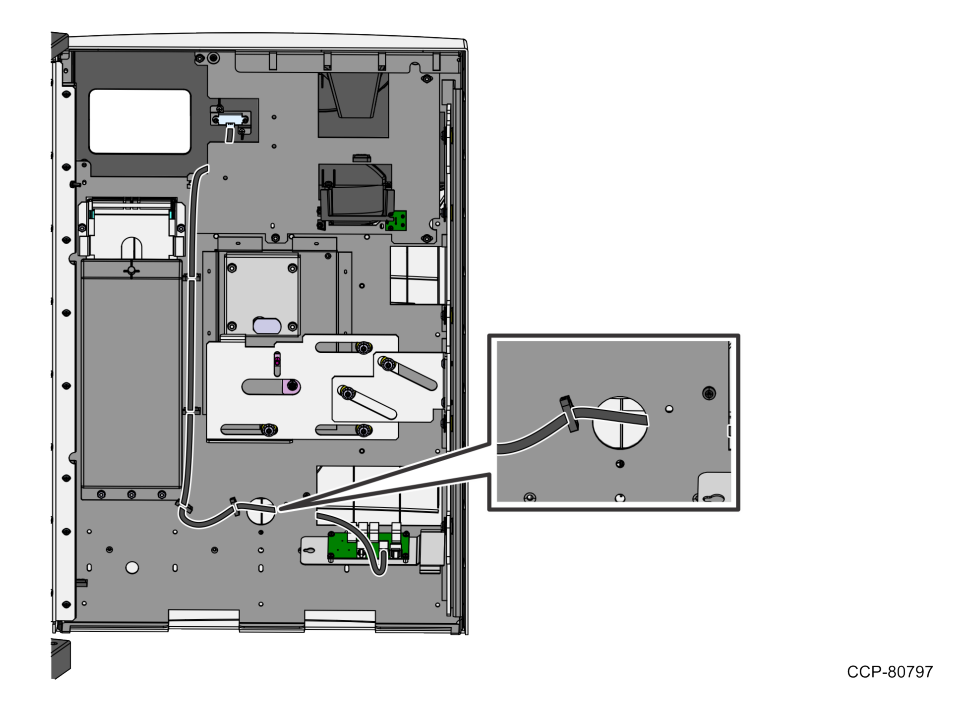

4. Connect the Proximity Sensor cable to **Proximity Sensor Port J9** of the MEEI Controller Box, as shown in the image below.

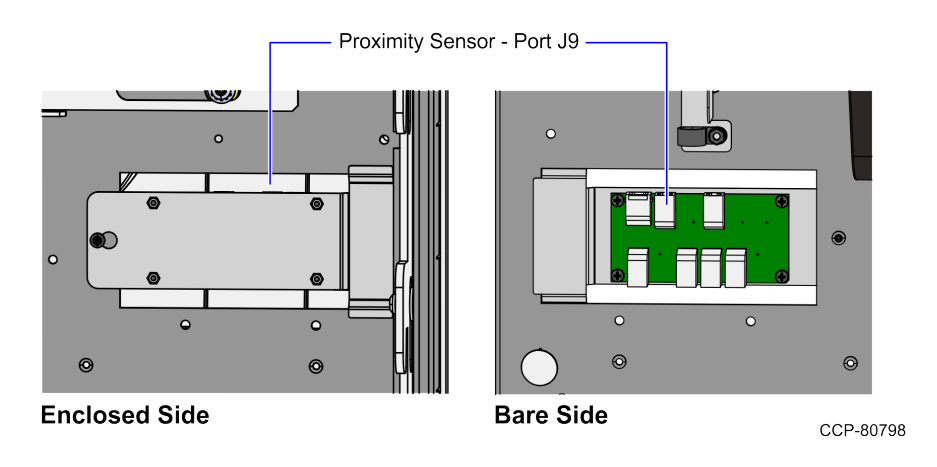

5. Push all cables into the gap between the Core Door and the Plastic Door Fascia.

6. Mount the screw slot of the MEEI Controller Box to the loose screw on the Core Door, then slide to the right to lock the MEEI Controller Box in place.

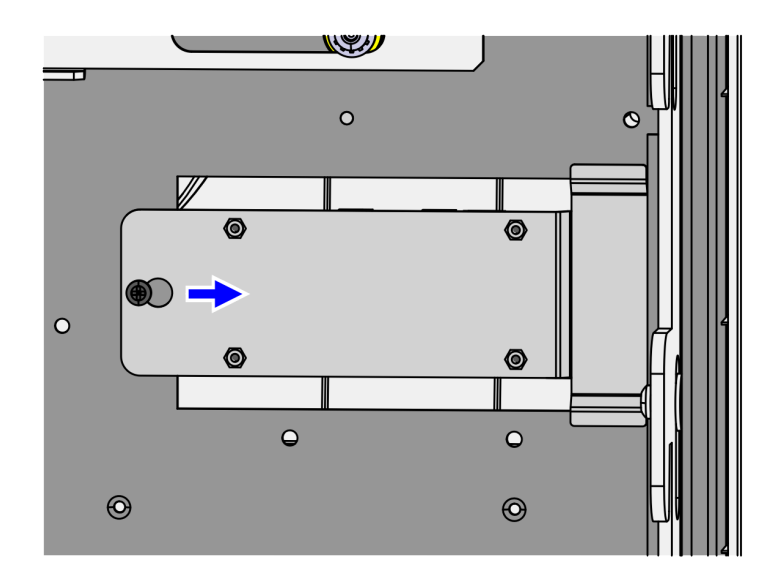

- 7. Tighten the screw to secure the MEEI Controller Box.
- 8. Close the Core Door. For more information, refer to <u>*Closing the Core Door*</u> on the next page.

# Closing the Core Door

To close the Core Door, follow these steps:

1. Push the Core Door to the core cabinet and then turn the Door Latch Handle downward to lock the door.

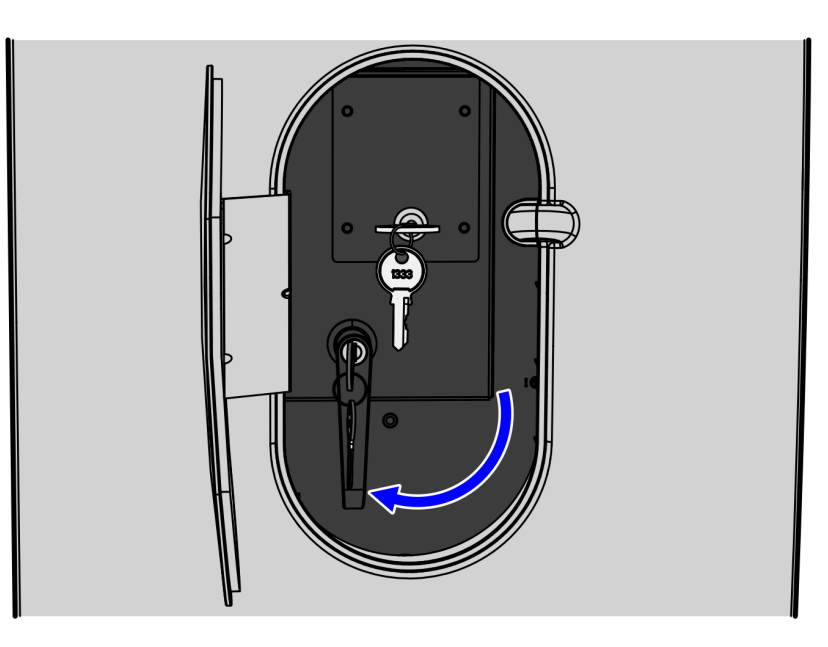

CCP-72703

2. In the middle keyhole, turn the key counterclockwise to completely lock the Core Door.

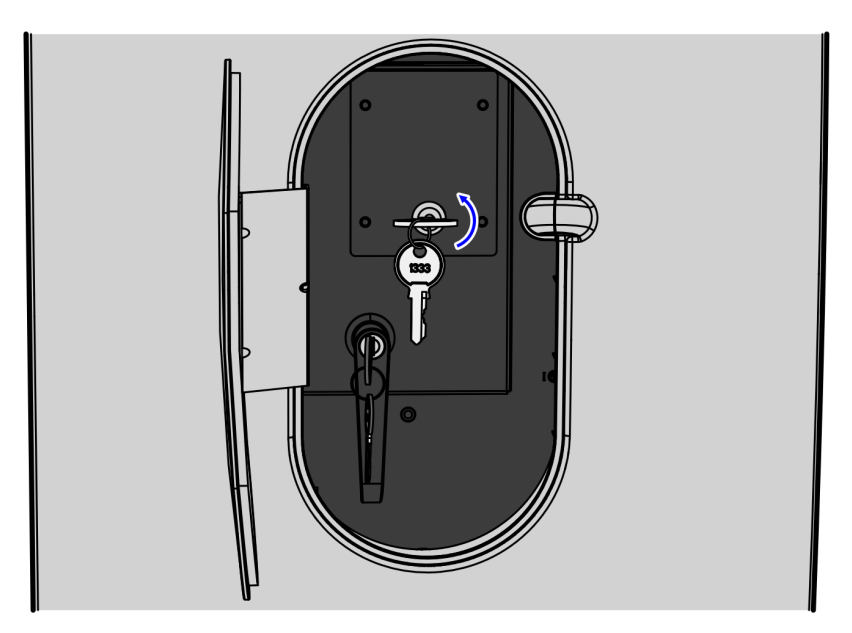

CCP-72704

3. Remove the keys.

### **Receipt Printer Paper Guidelines**

The R5 EFT Printer requires an NCR qualified thermal paper to ensure proper printer operation. This section provides guidelines in selecting a thermal receipt paper for an R5 EFT Printer.

**! Important:** NCR does not test individual suppliers' papers. Users are responsible for ensuring that the paper they intend to use does not have a detrimental effect on the printers. Use of such paper invalidates any warranty related to the performance of the printer.

| Requirement                  | Specifications                                                                                                    |
|------------------------------|----------------------------------------------------------------------------------------------------|
| Quality Control              | Supplier must have processes and procedures that have<br>mechanisms to stop and recall paper that is out of the<br>agreed specification to ensure consistent paper quality.                                                                                                    |
| Pre-Printed Receipt<br>paper | Testing pre-printed receipt paper is required to<br>determine if printed artwork on either side of the paper<br>has a detrimental effect to the printer. Any changes in the<br>design should be retested.                                                                                                    |
| Image life                   | Specify a life expectancy of the paper that is suitable for the intended application.                                                                                                    |
| End of Roll Indicator        | Aside from the "paper low" warning capability of the<br>printer, some users define a visual indication to inform<br>operators when to change the roll. This can be a pre-<br>printed line at a set length before the end of the roll.<br>Ensure that the properties of this line are not detrimental<br>to the printer's life expectancy. |

| Requirement                                                                                                    | Specifications                                                                                                    |
|----------------------------------------------------------------------------------------------------|----------------------------------------------------------------------------------------------------|
| Product essential<br>functionality/features<br>that should be<br>included in customer's<br>specification for<br>receipt paper. | <ul> <li>The coating should not cause undue wear to the print head.</li> <li>The surface area of the paper should be smooth.</li> <li>All edges must be correctly cut and smooth.</li> <li>There should be no mottling or foreign body contamination.</li> <li>There should be no dust on the surface of the paper that could cause damage to printer or nearby equipment.</li> <li>There should be suitable coatings to protect the paper from UV light, water, oils etc.</li> <li>Thermal coating residue should not transfer to the print head when heated.</li> <li>Paper must allow for crisp lines to be produced when the paper is heated.</li> <li>Should be sourced in accordance with your health and safety, and environmental policies, and in adherence to any local regulations.</li> <li>Paper should be suitably packed and protected so that it does not get damaged during transport.</li> </ul> |
| Chemical in Paper                                                                                                    | <ul> <li>The chemical elements of paper, coating and inks shall not exceed the following amount:</li> <li>Titanium dioxide, TiO2 0 ppm (max)</li> <li>Silicon dioxide, SiO2 0 ppm (max)</li> <li>Mullite, 3Al2O32SiO2 0 ppm (max)</li> <li>Sodium, Na 1050 ppm (max)</li> <li>Chloride, Cl 500 ppm (max)</li> <li>Potassium, K 250 ppm (max)</li> <li>Suflate, SO4 800 ppm (max)</li> <li>Ammonium, NH4 800 ppm (max)</li> <li>The chemicals listed here are not exhaustive and other chemicals may reduce the life expectancy of the printer and/or print head.</li> </ul>                                                                                                    |
| Roll Width                                                                                                    | 80 mm (+0.5 / -1.2 mm), 58 mm (+0 / -1.0)                                                                                                    |
| Roll Diameter                                                                                                    | 83 mm max                                                                                                    |
| Roll Length                                                                                                    | Approx. 88 m                                                                                                    |

| Requirement                | Specifications                                                                                                    |
|----------------------------|----------------------------------------------------------------------------------------------------|
| Core Inner Diameter        | 12.7 mm (Typical)                                                                                                    |
| Core Outer Diameter        | 18 mm min for paper thickness 55 um < t < 65 um<br>21 mm min for paper thickness 50 um < t < 55 um                                                 |
| Core Width                 | 79 mm (Typical)                                                                                                    |
| Core Material              | Plastic or Chipboard                                                                                                    |
| Paper weight               | 44-70 gsm                                                                                                    |
| Paper caliper<br>thickness | 44-70 um                                                                                                    |
| Paper Winding<br>Direction | Thermal Coating facing Out                                                                                                    |
| Smoothness                 | 300 sec min (ISO 5627)                                                                                                    |
| Dynamic sensitivity        | Energy to be equal or less than 11.2 mJ/mm2 at 1.1 OD<br><b>Note:</b> For more information, refer to the Dynamic<br>Sensitivity Range graph below. |
| Brightness                 | Less than 85%                                                                                                    |

#### Dynamic Sensitivity Range

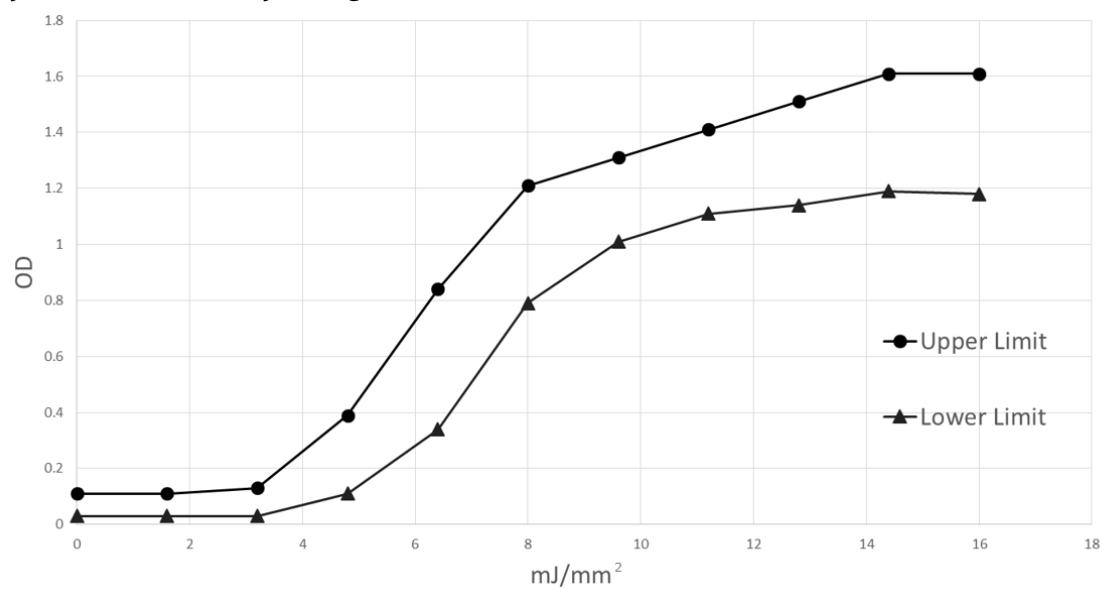

### **Closing Upper Cabinet Door**

To close the Upper Cabinet Door, follow these steps:

1. Push down the door and then push the door latch until it closes. The Upper Cabinet Door is closed.

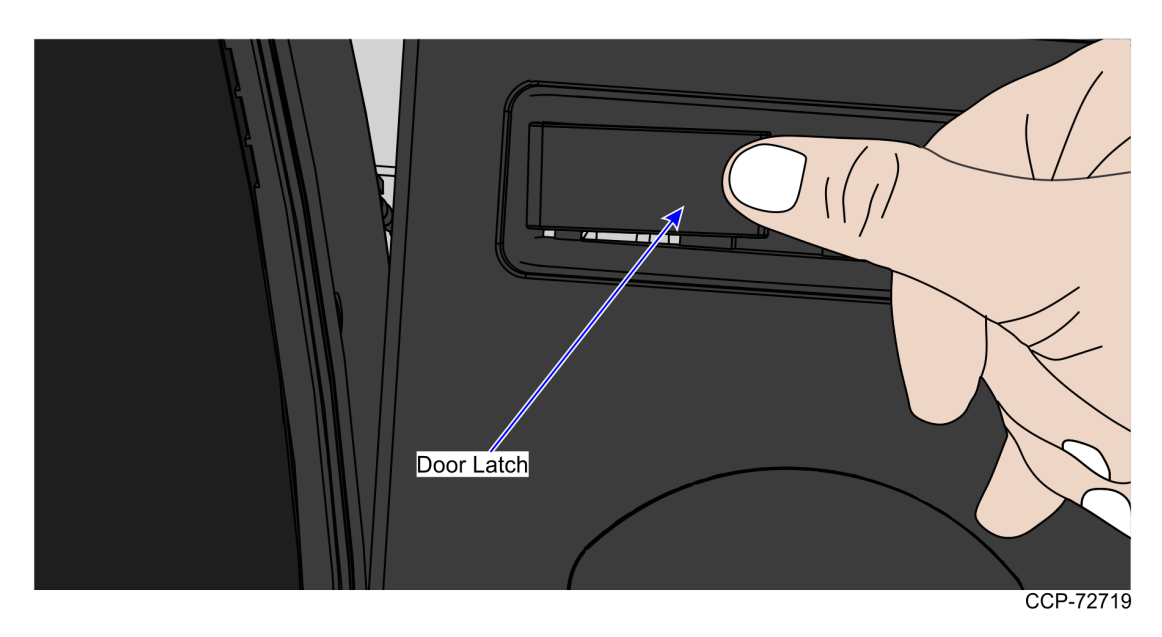

2. Insert key in the door latch lock and then turn it clockwise to lock the door.

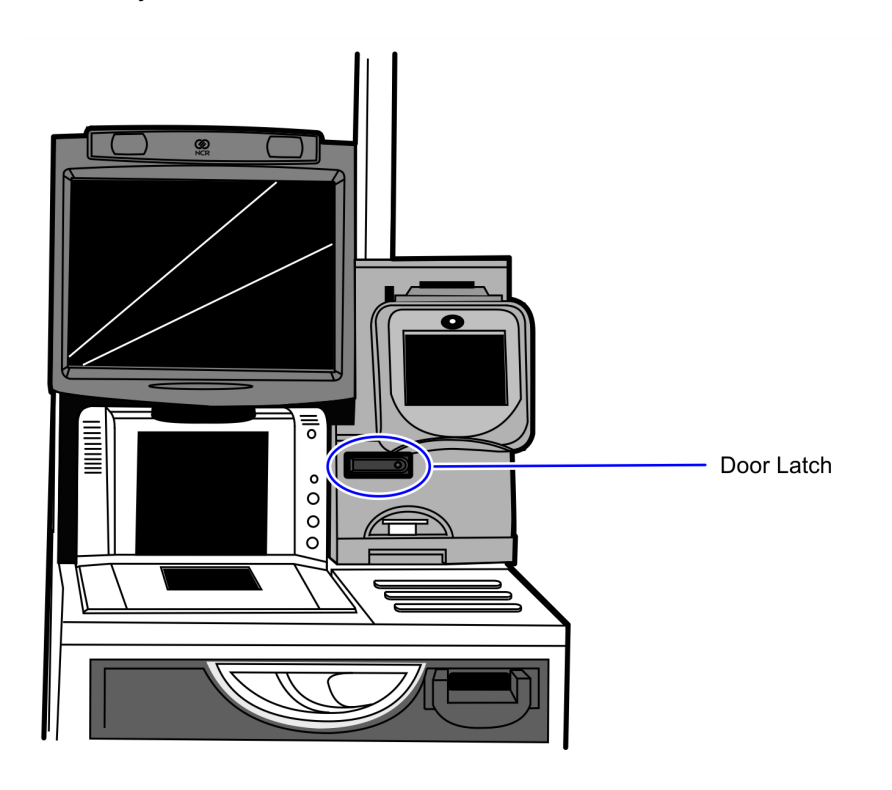

3. Remove keys.